## Census/Survey Methodology 101

### Intro to Activity Beneficiary Forms

3

7

- An ABF is used to track those persons benefiting from an LCDBG Project.
  - This verifies that at least 51%\* of the persons benefiting fall into the low- to moderate-income group.
  - Sometimes multiple copies of this form are required for a project. If there are multiple Target Areas, there should be an ABF for each target area, as well as a Combined ABF.

\*This number cannot be rounded up (50.99% does not qualify)

Louisiana Community Development Block Grant -- Activity Beneficiary Form Name of Applicant Target Area 4 5 Application Type/FY Comments 6 Name of Activity Rehabilitation Loans and Grants 27 Persons Households 28 Persons Owner Renter Owner Renter Total--All Income Levels 29 8 9 LMI % (See Instructions) 30 10 Extremely Low Income 31 11 32 Low Income 12 Moderate Income 33 13 Above Income 34 Persons Owner Renter Total American Indian or 14 35 Alaskan Native Hispanic Total 15 36 Asian Hispanic Black or African Total 16 37 American Hispanic Native Hawaiian or Total 17 38 Pacific Islander Hispanic Total 18 White 39 Hispanic American Indian Total 19 40 and White Hispanic Total 20 Asian and White 41 Hispanic Total 21 Black and White 42 Hispanic American Indian Total 22 43 Hispanic and Black Total Other Multi-racial 23 44 Hispanic Total--All Racial Total 45 24 Groups Hispanic Female-Headed Households Fem. Headed O/R HH 25 46 26 47 Total Occupied Households Total HH

### 3 Ways to Fill Out This Form

- 1. The use of census data.
- 2. A 100% household survey where all occupied households in a target area are surveyed.
- 3. A random sample household survey where less than 100% of households are surveyed.

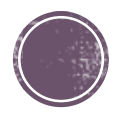

### Census Data

- The applicant must utilize census data (if it is available and applicable).
  - Census data is used when at least 90% of the residents in a block group are benefiting from the street improvements.
  - If only a few streets in a block group need improvements, it's unlikely 90% of the residents will benefit.
- To use census data, the target area needs to coincide with census tracts or block groups per HUD Exchange.
  - <u>https://www.hudexchange.info/prog</u> <u>rams/acs-low-mod-summary-data/</u>
  - From this, you can use the Map Application setting to verify whether census data can be used.

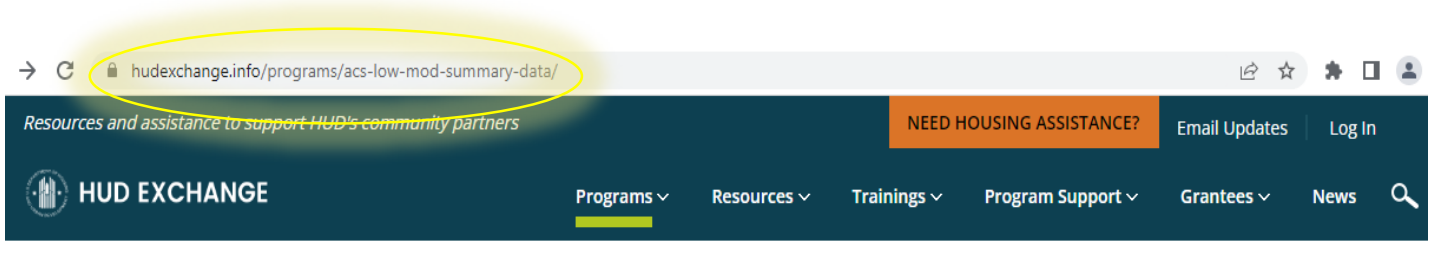

Home > Programs > FY 2021 ACS 5-Year 2011-2015 Low- and Moderate-Income Summary Data

The Community Development Block Grant (CDBG) program requires that each CDBG funded activity must either principally benefit low- and moderate-income (LMI) persons, aid in the prevention or elimination of slums or blight, or meet a community

development need having a particular urgency. Most activities funded by the CDBG program are designed to benefit low- and

for CDBG assistance if the activity will benefit all the residents of a primarily residential area where at least 51 percent of the

residents are low- and moderate-income persons, i.e. area-benefit (LMA). [Certain exception grantees may qualify activities as

The Office of Community Planning and Development (CPD) provides estimates of the number of persons that can be considered

Low-, Low- to Moderate-, and Low-, Moderate-, and Medium-income persons based on special tabulations of data from the 2011-2015 ACS 5-Year Estimates. The Low- and Moderate-Income Summary Data may be used by CDBG grantees to determine whether

or not a CDBG-funded activity qualifies as an LMA activity. The LMI percentages are calculated at various principal geographies

moderate-income (LMI) persons. That benefit may take the form of housing, jobs, and services. Additionally, activities may gualify

### FY 2021 ACS 5-Year 2011-2015 Low- and Moderate-Income Summary Data

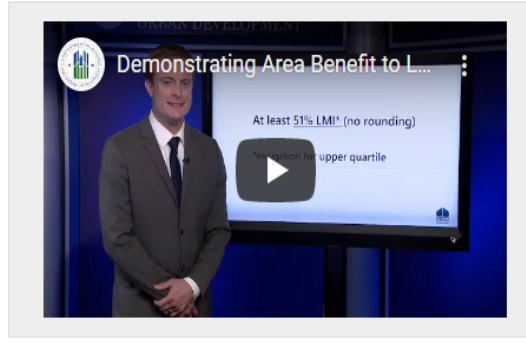

area-benefit with fewer LMI persons than 51 percent.]

provided by the U.S. Census Bureau. CPD provides the following datasets:

#### Demonstrating Area Benefit to Low and Moderate Income Persons

This video provides an overview of Low- and Moderate-Income Summary Data and the methodologies used by CDBG grantees to determine if a CDBG-funded activity qualifies as an LMA activity.

#### Overview

CDBG Low- and Moderate-Income Data Documentation Process

#### Data Sets

ACS 5-Year 2011-2015 Low and Moderate Income Summary Data

Map Application

All Block Groups

Block Groups by Entitlement Grantee

Local Government Summaries

Overall Low to Moderate Percentages by Grantee

Related Information

Data Dictionary

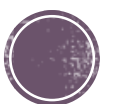

### Map Application P

Once you click Map Application, it will

lead you to the top right screen, where

hud.maps.arcgis.com/home/item.html?id=ffd0597e8af24f88b501b7e7f326bedc Groups Scene Sign Ir Low- and Moderate-Income Summary Data, based on 2011-2015 ACS Overview View Low-Moderate Income Summary Data for CDBG, NSP, and CDBG-DR Area-Benetic Activities (based on the 2011-2015 ACS) Web Mapping Application by Robert.C.Peterson@hud.gov\_HUD Created: Feb 15, 2019 Updated: Aug 26, 2020 View Count: 175,080 web app Description Details TRAINING VIDEO: General Overview of CDBG Area Benefit the LMISD Data and Surveys ns arcgis com/apps/wabappyiawar/index.html?id=ffd0597e8af2/ff88b501b7e7f326bed/ Pineville, Louisiana Pineville, LA, USA City of Pineville, LA, USA

Low- and Moderate-Income Area Data, based on 2011-2015 ACS STEP 2 Pineville Ward Nine, LA, US/ **Basemap Options** Pineville Rd Wilson LA 70789 USA N Pineville St. Winnfield, LA, 71483. S Pineville St. Winnfield, LA, 71483. 

- you will then click view. Step 1: search your location.
- Step 2: Pick just one LMISD\* Layer (often for streets it will be "LMISD by Block Group" as it is unlikely that every street in a Place is going to be worked on and follow the other regulations).
- Basemap Options: Scroll Down to "Streets".

### Map Application Pt. 2

- This is what it should look like up to this step. You can see that "LMISD by Block Group" is the option highlighted and the select tool is on currently.
- Step 3: touch and drag to select the block groups you want to include.
  - The block group will be highlighted in blue and the "LMISD by block group" will now have "1" available to review.
  - Click on the three dots and then "View in Attribute Table".

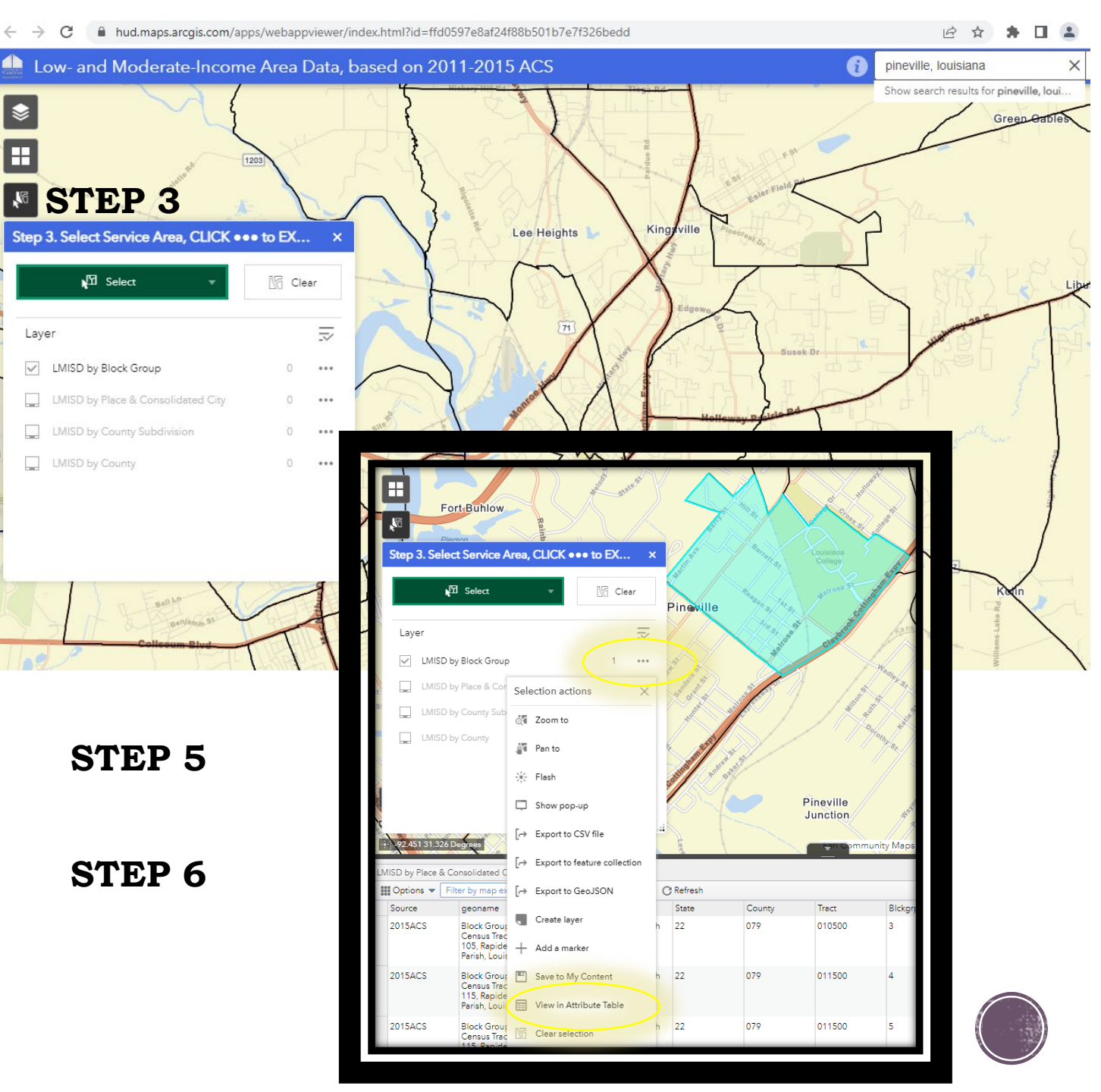

### Map Application Pt. 3

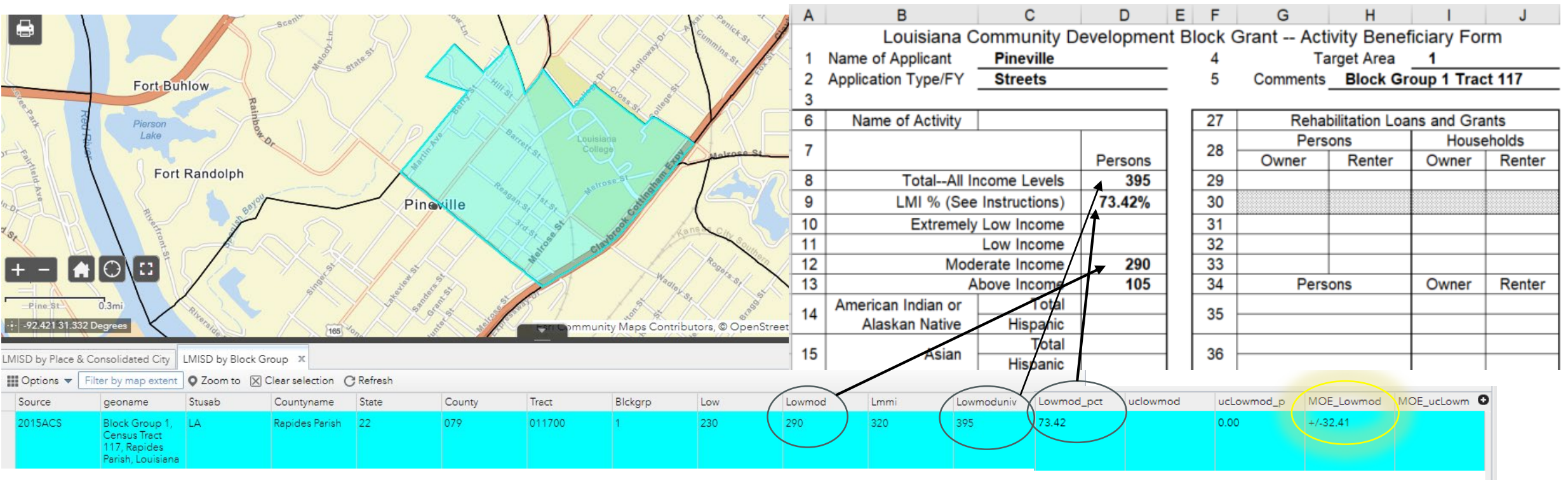

- It will open a table at the bottom of the screen that will reflect the HUD Exchange data for that block group.
- This can be applied to multiple block groups, entities, and entire parishes.
- If you are able to use census data for one of your target areas, the only sections of the ABF that will need to be filled out are "Total—All income levels," "LMI %," and "Moderate Income." The "Above Income" section will automatically fill in after entering your other totals. The rest of the information will be filled out by our office.
- If census data can be used and the Target Area has a low- to moderate-income percentage (Lowmod-pct) below 51%, but the Margin of Error (MOE\_lowmod) puts the percentage over 51%, a survey may be conducted to determine eligibility.

### Before Attempting Any Surveys:

- In addition to Household Survey Forms (soon to be discussed), the following applies to the survey process:
  - User Fee Does not apply for street projects!
  - Household Income The income category for households/persons must be determined based upon the number of persons in the household. The surveyor should determine the income range that corresponds to the household's annual income with consideration to the number of persons in the household by using current income limits data obtained from HUD's website.
    - The Income Limits Summary is located at: <u>https://www.huduser.gov/portal/datasets/il/il2022/selec</u> <u>t\_Geography.odn</u>. Go to the applicant's parish to View HMFA Calculations.

#### FY 2022 INCOME LIMITS DOCUMENTATION SYSTEM

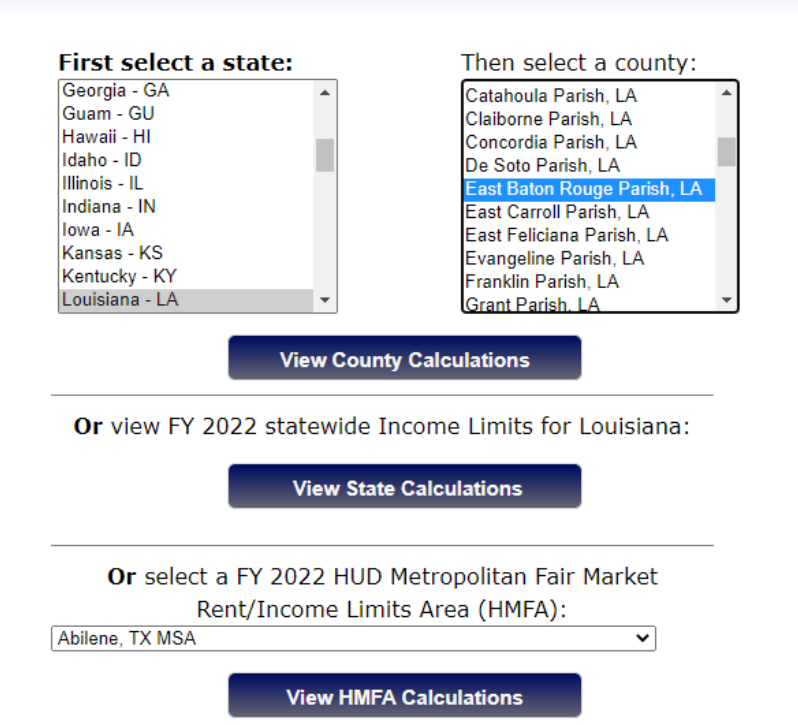

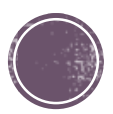

# Before Attempting Any Surveys Continued... Selecting any of the buttons labeled "Click for More Detail" will display detailed calculation steps for each of the various parameters.

The income limits for Section 8 as shown in "FY 2022 Income Limit Category" are not classified the same as what we have listed on a CDBG ABF. This is because the terminology used on the charts are those applied in the HUD Section 8 Housing Choice Voucher Program. The differences in terminology are shown below:

| Section 8 Limits    | CDBG Limits   |
|---------------------|---------------|
| 80% - Low           | Moderate      |
| 50% - Very Low      | Low           |
| 30% - Extremely Low | Extremely Low |

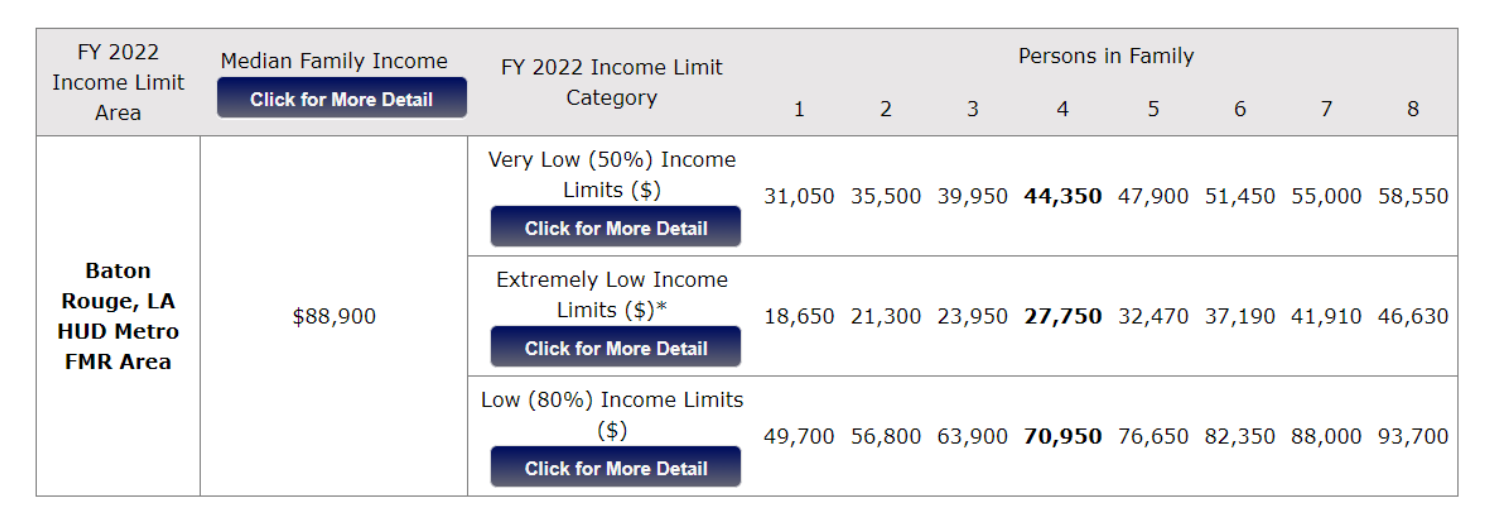

| Number | r of Person | ns in Fami | ily and Per | centage A | djustment | s    |      |
|--------|-------------|------------|-------------|-----------|-----------|------|------|
| 1      | 2           | 3          | 4           | 5         | 6         | 7    | 8    |
| 70%    | 80%         | 90%        | Base        | 108%      | 116%      | 124% | 132% |

• This outlines the family size adjustments. For each person in excess of eight, the four-person income limit should be added by an additional eight percent. (For example, the nine-person limit equals 140% of the relevant four person income limit as these income limits are rounded to the nearest \$50.

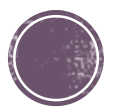

# Before Attempting Any Surveys continued...

- Notes:
  - Persons in correctional institutions cannot be counted as program beneficiaries.
  - Camps that are used for recreational purposes, weekend retreats, etc. will be counted as occupied households for projects seeking funds for public infrastructure.
  - If there is a group home located in the target area, contact Traci Watts at the Office of Community Development in order to determine if the residents of the home should be counted as beneficiaries.

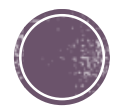

### 100% Household Survey

- A 100% Survey may also be conducted if there's a small section of beneficiaries that fall outside of block group as shown below. The two dead-end streets that fall outside of this block group can be included by doing a 100% survey on the remaining residential structures in that area.
- **NOTE:** If you believe that doing a 100% survey would reflect the necessary 51% or above LMI, you can complete the 100% survey as needed.

\*Survey forms will be explained in their own section

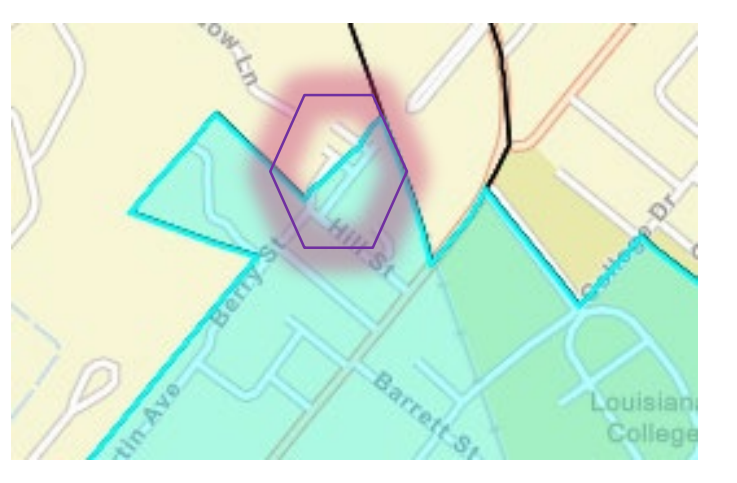

Universal Survey Notes:

- Residential structures include both occupied **AND** vacant units.
- Churches and governmental buildings are classified as exempt on survey forms.
- Businesses are not counted towards the sample size as they are non-residential structures.
- 75% of the structures in the target area sample size must be residential.
- No more than 50% of the structures in the target area can be an exempt unit.

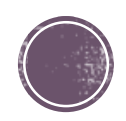

### Survey Map

- Whether you complete a 100% survey or a random household survey, a survey map is required.
- Before you complete any of the survey forms, a map will need to be made marking all of the structures in the target area.
  - These can be hand drawn, edited from a google maps print out, or customized on your own preferred mapping tool.
  - Structures thought to be residential, whether vacant or occupied, are numbered (these will be the map key numbers listed on the survey form discussed later).
  - Businesses and exempts are not numbered but are instead described with a written label.
  - Vacant lots are neither numbered or labeled.
  - The numbering must start at one location and proceed in a logical manner (the numbering must not reflect an attempt to pair certain numbers with more dilapidated houses, which could potentially influence a random household survey).

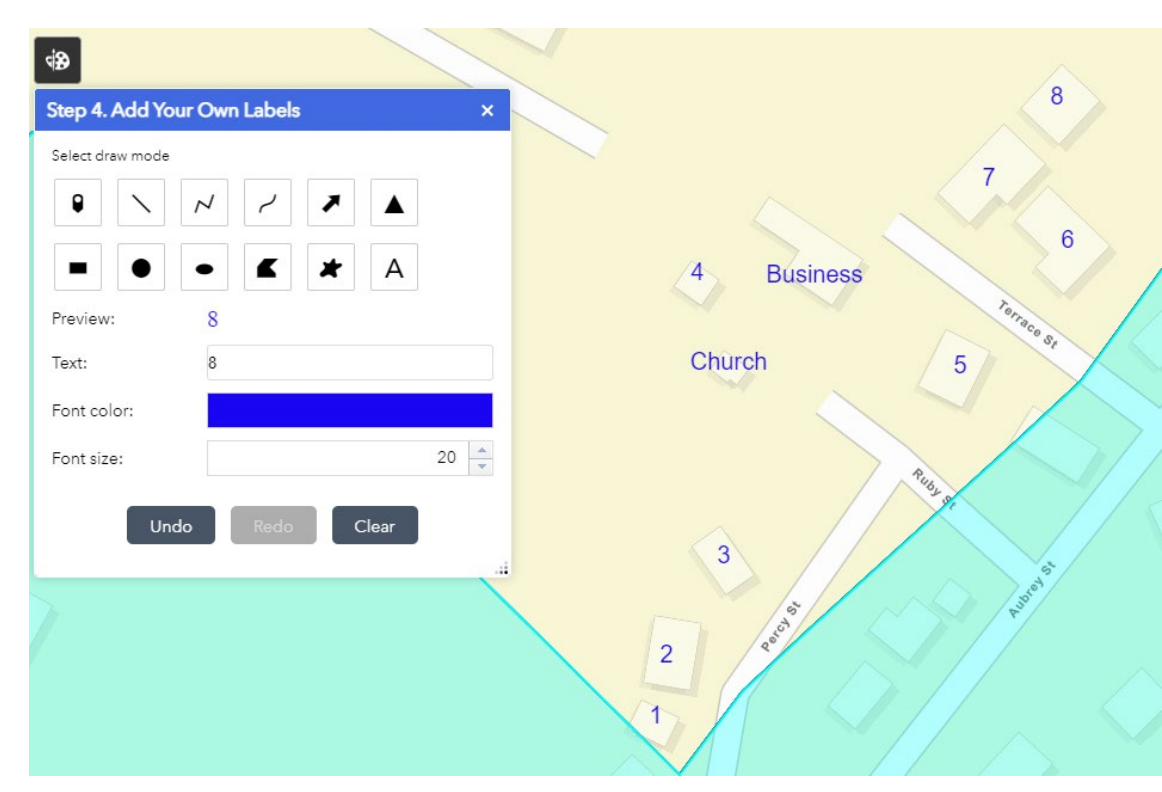

- Using the paint function on the HUD Exchange mapping tool, I was able to make this example.
- Driving the streets is the easiest way to verify what type of structures are present and will need to be done to complete the Street Summary Table anyway.

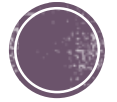

### Survey Map Example

- Example: Valley Street, Hill Street and Russell Court are the only streets in this block group that require updates.
  - Since there are less than 50 residential structures after labeling, a 100% survey is required.
  - The numbering is in a reasonable flow and easy to follow and all non-residential and exempt structures are clearly labeled.
- This target area would not qualify for census data, since 90% of residents in the block group would not benefit from the improvements
  - The circled pictures shows the target area in reference to the rest of the block group that it resides in.

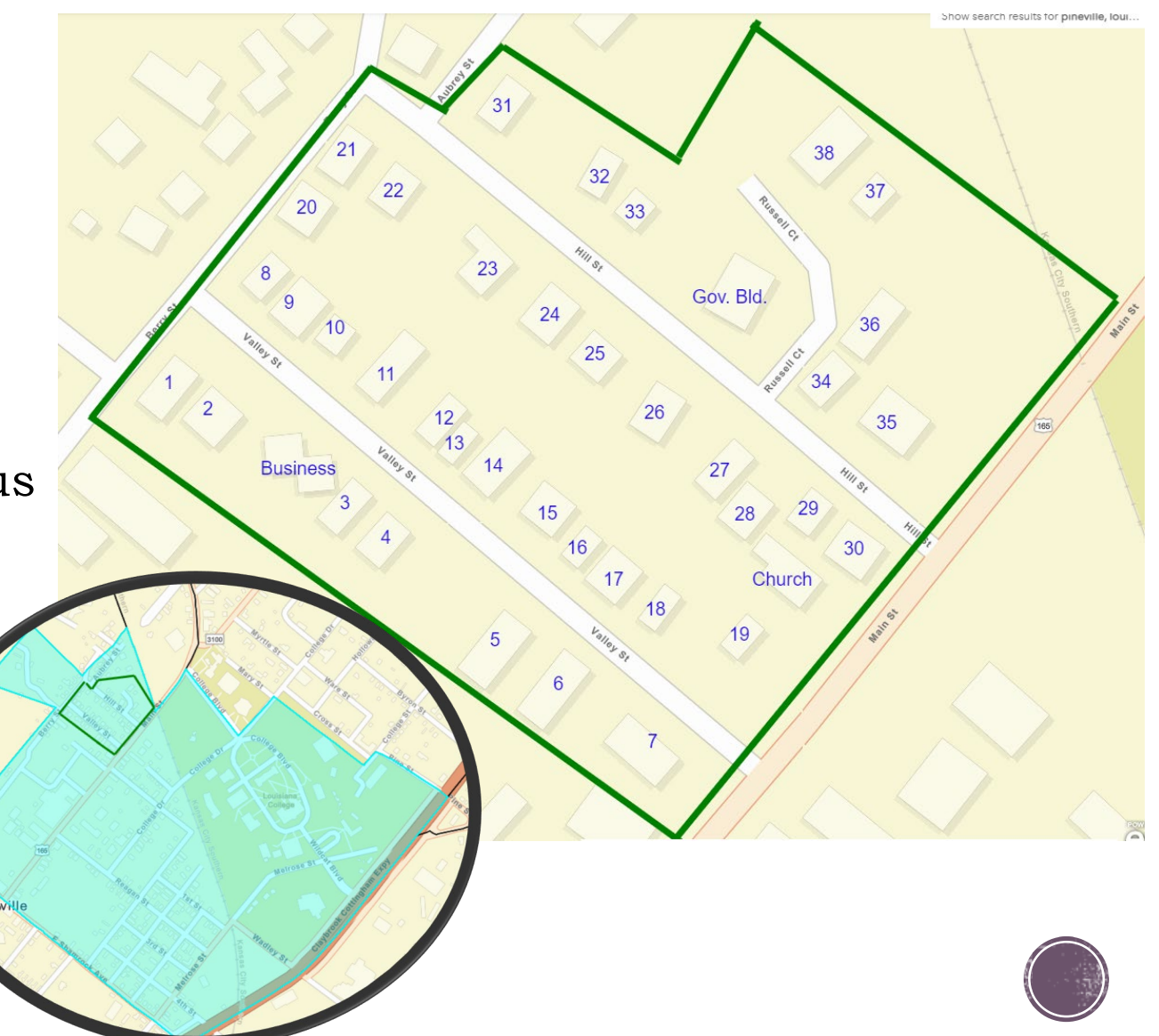

### 3. A Random Sample Household Survey

doa.la.gov/doa/ocd-lga/lcdbg-programs/forms-and-information/ LOUISIANA DIVISION OF ADMINISTRATION Q STATE EMPLOYEES ▼ VENDORS ▼ RESOURCES ▼ DIVISION OFFICES -FORMS AND INFORMATION Home / Division Offices / Office of Community Development - Local Government Assistance / LCDBG Programs / Forms and Information **OCD-LGA News** LCDBG Programs LCDBG Plans and Forms and Information Reports 2015-2019 LMA Procurement Workshop - 10/21/2021 2020-2024 Procurement and Citizen Participation Slideshow 1/28/2021 Grant Management 2021 Grantee LCDBG Procurement Procedures Handbook Exhibits Subrecipient Agreement for Administrative Activities Forms and Information LCDBG Administrative Consultant Contract Grant Awards LGAP and CWEF Engineering Cost Reasonableness Programs American Rescue Plan Administrative Cost Reasonableness Act Staff Directory Household Survey Forms and Household Survey Forms Instructions FAQs

DEDs and DEOs

- Survey Workbook Forms:
  - Household Survey Form
  - Projected Occupied Household form (NOTE: This form is not necessary during 100% survey.)
  - Survey Tabulation Form
  - Survey Tabulation Form to ABF (NOTE: This form not necessary during 100% survey.)
  - ABF

### Household Survey Forms

- Also known as the Survey Workbook, each target area must complete all the applicable forms in a Survey Workbook before merging the data into a final Combined ABF.
- All five potential forms are attached in the Household Survey Form spreadsheet.
  - Therefore, when you start entering data, much of the necessary data will roll over to the appropriate forms as needed.
  - Many formulas are already computed on these excel spreadsheets to make this process easier for you.
- The first form you see is the Survey Worksheet, where you will enter the Community/Parish Name, Target Area Name, Surveyor's Name, Date Survey was Conducted and Total Households in Population (occupied and vacant).

|          | <b>ي .</b> ن | ÷ ÷                        |             |              |         |           | h         | ouseho   | old-su | rvey-f | orm-te | emplat | te (4) | [Cor        | npati  | bility | Mode           | ] - Exce     | əl      |                   |          |                  |          |          |                    |                | ۲               | ) – O                   | ×                |
|----------|--------------|----------------------------|-------------|--------------|---------|-----------|-----------|----------|--------|--------|--------|--------|--------|-------------|--------|--------|----------------|--------------|---------|-------------------|----------|------------------|----------|----------|--------------------|----------------|-----------------|-------------------------|------------------|
| File     | Hom          | e Insert                   | Page Layo   | ut Formula   | s Data  | Review    | View A    | ACROB/   | AT .   | 🖓 Tel  | l me w | hat yo | ou wa  | nt to       | do     |        |                |              |         |                   |          |                  |          |          |                    |                |                 | Layla Argrave 🙎         | _ Shar           |
| <b>*</b> | 🔏 Cut        | A                          | rial        | - 10 - A     | A. = =  | = _   %   | - Pw      | rap Text | t      |        |        |        |        | v           |        |        |                |              |         |                   |          | X                | <b>→</b> | ΣAu      | rtoSum             | • A            | T S             | D                       |                  |
| aste     | Copy         | B                          | BIU-        | H-  &- A     | A - ≣ ≣ |           |           | erge &   | Cente  | r -    | \$ - 9 | 6 9    | €.0    | .00.<br>⇒.0 | Cond   | ditior | nal Fo         | mat as       | Cell    | Ins               | ert De   | elete Fo         | rmat     | 🔸 Fil    | •<br>par •         | Sor            | rt & Fin        | nd &                    |                  |
| *        | Clipboard    | t Painter                  | Fc          | ont          |         |           | Alianment | 5        |        |        | N      | umber  |        |             | Form   | attin  | ig - T<br>Stvl | able ~<br>es | Styles  | × •               | ,<br>c   | ells             | *        | <u> </u> | E                  | Filt<br>ditina | er * Sel        | ect *                   |                  |
| (15      |              |                            | ~ 1         | fx           |         |           | 5         |          |        |        |        |        |        |             |        |        | - ,            |              |         |                   |          |                  |          |          |                    |                |                 |                         |                  |
|          | А            | в                          | C           |              | D       |           | E         | F        | G      | н      | 1      | Ъ      | к      | L           | м      | N      | 0              | P            | 0       | R                 | s        | т                | U        | v        | W                  | x              | Y               | Z                       | Ι.               |
| 1        |              | Community:                 |             |              | -       |           |           |          |        | A      |        | PPLIC  | CATIO  | ONS         | MU     | STI    | PROV           | IDE TI       | HE IN   | FORM              |          | N BEL            | ow       |          |                    | ~              |                 |                         |                  |
| >        |              | Target Area N              | lame (if    |              |         |           |           |          |        |        |        |        |        |             |        |        |                |              |         | RA                |          | DENTIT           | Y        |          |                    |                | ບ≿              | APPLICATIONS<br>FOR NEW |                  |
| 2        |              | Surveyor:                  |             |              |         |           |           |          |        | но     | IEAD O | F      | INC    | OUSE<br>OME | RANG   | E      | ve             |              |         | 0                 |          | a<br>Q           |          | ę        | a<br>Q             |                | ENTI            | SEWER OR                |                  |
| 3        |              | Date:                      |             |              |         |           | -         |          |        | 77     |        |        |        |             |        | _      | n Nati         |              | can     | Pacifi            |          | Nativ            |          | & Whi    | n Nativ<br>can     | _              | <u><u> </u></u> | SYSTEMS                 |                  |
| 4        |              | Total Populati             | ion Size    |              |         |           | -         |          |        | seholo |        |        |        |             |        |        | Alaska         | _            | Ameri   | other             |          | askan            | White    | erican   | askar<br>Ameri     | Racia          |                 | MUST<br>COMPLETE        |                  |
|          |              | (households of<br>vacant): | occupied &  |              |         |           |           | se       | Se     | DOH D  |        |        |        |             |        |        | lian / /       | Asiar        | frican  | aiian /<br>Island | White    | an / Al<br>White | an & V   | in Ame   | an / Al            | - Multi-       | anic            | THIS COLUMN             |                  |
| 5        |              |                            |             |              |         |           |           | POHP     | Poh    | leade  |        |        |        |             |        | y Low  | an Inc         |              | ack / A | Haw               |          | in Indi          | Asi      | Africa   | an Indi<br>ack / A | Other          | Hispa           |                         |                  |
|          |              |                            | Street      |              |         |           | ap Key    | cupie    | Iveye  | male+  | ner    | nter   | £      | derate      | >      | temel  | Americ         |              | ä       | Native            |          | merica           |          | slack /  | BIS                |                |                 | S Per Month             |                  |
| 6        |              | Comments:                  | Address:    | Street Name: |         |           | Ň         | ŏ        | ര്     | а<br>Ц | Ň      | Re     | Ī      | Š           | 2      | ă      | `              |              |         |                   |          | ¥                |          |          | ₹                  |                |                 | Tesino                  | $\left  \right $ |
| 7        |              |                            | _           |              |         |           |           | -        |        |        |        |        |        | _           | _      | _      |                |              |         |                   |          |                  |          |          |                    |                |                 |                         | -                |
| В        |              |                            |             |              |         |           |           |          |        |        |        |        |        | _           | _      | _      |                |              |         |                   |          |                  |          |          |                    |                |                 |                         | -                |
| 9        |              |                            |             |              |         |           |           |          |        |        |        |        |        | _           | _      |        |                |              |         |                   |          |                  |          |          |                    |                |                 |                         |                  |
| 0        |              |                            |             |              |         |           |           |          |        |        |        |        |        | _           | _      | _      |                |              |         |                   |          |                  |          |          |                    |                |                 |                         |                  |
| 1        |              |                            | _           |              |         |           |           |          |        |        |        |        |        | _           | _      |        |                |              |         |                   |          |                  |          |          |                    |                |                 |                         |                  |
| 2        |              |                            | _           |              |         |           |           |          |        |        |        |        |        |             |        |        |                |              |         |                   |          |                  |          |          |                    |                |                 |                         |                  |
| 3        |              |                            |             |              |         |           |           |          |        |        |        |        |        | _           | _      |        |                |              |         |                   |          |                  |          |          |                    |                |                 |                         |                  |
| 4        |              |                            |             |              |         |           |           |          |        |        |        |        |        |             |        |        |                |              |         |                   |          |                  |          |          |                    |                |                 |                         |                  |
| 5        |              |                            | _           |              |         |           |           |          |        |        |        |        |        |             |        |        |                |              |         |                   |          |                  |          |          |                    |                |                 |                         |                  |
| 6        |              |                            |             |              |         |           |           |          |        |        |        |        |        |             |        |        |                |              |         |                   |          |                  |          |          |                    |                |                 |                         |                  |
| 7        |              |                            |             |              |         |           |           |          |        |        |        |        |        |             |        |        |                |              |         |                   |          |                  |          |          |                    |                |                 |                         |                  |
| 8        |              |                            |             |              |         |           |           |          |        |        |        |        |        |             |        |        |                |              |         |                   |          |                  |          |          |                    |                |                 |                         |                  |
| 9        |              |                            |             |              |         |           |           |          |        |        |        |        |        |             |        |        |                |              |         |                   |          |                  |          |          |                    |                |                 |                         |                  |
| 0        |              |                            |             |              |         |           |           |          |        |        |        |        |        |             |        |        |                |              |         |                   |          |                  |          |          |                    |                |                 |                         |                  |
| 1        |              |                            |             |              |         |           |           |          |        |        |        |        |        |             |        |        |                |              |         |                   |          |                  |          |          |                    |                |                 |                         |                  |
| 2        |              |                            |             |              |         |           |           |          |        |        |        |        |        |             |        |        |                |              |         |                   |          |                  |          |          |                    |                |                 |                         |                  |
| 3        |              |                            |             |              |         |           |           |          |        |        |        |        |        |             |        |        |                |              |         |                   |          |                  |          |          |                    |                |                 |                         |                  |
| 4        |              |                            |             |              |         |           |           |          |        |        |        |        |        |             |        |        |                |              |         |                   |          |                  |          |          |                    |                |                 |                         | 1                |
|          | > S          | urvey Pr                   | rojected Oc | cupied HH    | Survey  | Tabulatio | on Form   | Surv     | /ey Ta | b For  | m to   | ABF    | A      | Activ       | ity Be | enefi  | iciary         | Form (       | ABF)    |                   | $\oplus$ |                  |          |          | 1                  |                | 1               |                         | <b>1</b><br>►    |
| early    |              |                            |             |              |         |           |           |          |        |        |        |        |        |             |        |        |                |              |         |                   |          |                  |          |          | Ħ                  | m              | m <u>-</u>      |                         | + 10             |

### Survey Worksheet Pt. 1

- Begin filling out the bottom portion of the survey worksheet
  - If a 100% survey is being conducted, the Map Key numbers must be in numerical order and show attempts at survey all numbered structures in the target area.
  - If a random survey is being conducted, the Map Key numbers will go in the order of the sample size generator (this will be broken down later in the presentation).
  - For the Occupied House, Surveyed House, Head of Household, and Household Income Range categories, it will either be left blank, labeled as 1 or labeled as 0 (blank and 0 mean the same).
    - If the structure is occupied and surveyed, 1 will be put in each of those categories. The Head of Household and Household Income Range category will be filled with a 1 in accordance with the results of the survey.
    - If the structure is occupied but not surveyed, 1 will be put in the Occupied section, leave the Surveyed section as blank and provide an explanation given for why it was not surveyed.
      - If the resident was not home, two more attempts on different days and times must be attempted to get the necessary survey. If after three attempts, the resident is still not available, put "Not At Home" in the comment section and leave surveyed blank.
      - If the resident refused to complete the survey, you do not have to keep attempting to survey and can simply put "Refused" in the Comment Section, putting occupied as 1 and leaving surveyed blank.
    - If the structure turns out to be a business or exempt and was mistaken for a residential structure, put "Business," "Church," etc., in the comment section and leave the occupied and surveyed sections blank.
    - The Head of Household category will have either "Owner" or "Renter" marked with a 1 and may have "Female-Headed Household" marked with a 1 if applicable.
    - The Household Income Range Category will only have one section marked with a 1.

|    | Community:                                     | Pineville          |                    |     |         |            |            | A          | LL A  | PPLI   | CAT  |          | S ML | JST         |
|----|------------------------------------------------|--------------------|--------------------|-----|---------|------------|------------|------------|-------|--------|------|----------|------|-------------|
|    | Target Area Na<br>applicable):                 | me (if             | 1                  | 1   | 00      | %          |            |            |       | F      |      | HOUS     | HOL  |             |
|    | Surveyor:                                      | LA                 |                    | Sı  | 1 4 3 7 | 01         | 7          | но         | USEH  | DLD    | IN   | COME     | RAN  | GE          |
|    | Date:                                          | 1/1/2023,          | 1/2/2023, 1/5/2023 |     |         |            |            | plor       |       |        |      |          |      | Γ           |
|    | Total Population<br>(households oc<br>vacant): | n Size<br>cupied & | 38                 | Exa | am      | Pane       | Le esnor   | aded House |       |        |      |          |      | MO          |
|    | Comments:                                      | Street<br>Address: | Street Name:       |     | Map Key | Occupied H | Surveyed H | Female-He  | Owner | Renter | High | Moderate | Low  | Extremely L |
|    |                                                | 100                | Valley Street      |     | 1       | 1          | 1          | 1          | 1     |        | 1    |          |      |             |
| _  |                                                | 101                | Valley Street      |     | 2       | 1          | 1          |            | 1     |        |      | 1        |      |             |
|    | VACANT                                         | 102                | Valley Street      |     | 3       |            |            |            |       |        |      |          |      |             |
| 11 |                                                | 103                | Valley Street      |     | 4       | 1          | 1          | 1          |       | 1      |      |          |      | 1           |
|    | REFUSED                                        | 104                | Valley Street      |     | 5       | 1          |            |            |       |        |      |          |      |             |
| ı  |                                                | 105                | Valley Street      |     | 6       | 1          | 1          |            | 1     |        |      |          | 1    |             |
|    | BUSINESS                                       | 106                | Valley Street      |     | 7       |            |            |            |       |        |      |          |      |             |
|    |                                                | 107                | Valley Street      |     | 8       | 1          | 1          |            | 1     |        |      |          | 1    |             |
|    |                                                | 108                | Valley Street      |     | 9       | 1          | 1          |            | 1     |        |      |          | 1    |             |
|    | VACANT                                         | 109                | Valley Street      |     | 10      |            |            |            |       |        |      |          |      |             |
|    |                                                | 110                | Valley Street      |     | 11      | 1          | 1          |            | 1     |        |      | 1        |      |             |
|    |                                                | 111                | Valley Street      |     | 12      | 1          | 1          |            |       | 1      |      |          |      | 1           |
|    |                                                | 112                | Valley Street      |     | 13      | 1          | 1          |            |       | 1      |      |          | 1    |             |
|    |                                                | 113                | Valley Street      |     | 14      | 1          | 1          | 1          | 1     |        |      | 1        |      |             |
|    |                                                | 114                | Valley Street      |     | 15      | 1          | 1          |            | 1     |        |      |          | 1    |             |
|    |                                                | 115                | Valley Street      |     | 16      | 1          | 1          |            | 1     |        |      |          |      | 1           |

### Survey Worksheet Pt. 2

- Racial Identity Information
  - This is the only section where a number other than 1 will be used.
  - The number of persons living in the residence will be marked and can have multiple racial categories filled at one time.
  - Example: 100 Valley Street has three people living in the house (1 Black/African American, 1 White, and 1 Black/African American & White).
    - The Ethnic Identity column should also be marked if the residents are of Hispanic ethnicity.
  - The workbook will track all these amounts to give your totals at the bottom of the sheet.

| Community:                                     | Pineville          |                    |         |            |            | A          | LL A  | PPLI   | САТ  | ONS      | s Mu | JST         | PROV         | IDE T | HE IN        | FORM                     | ΙΑΤΙΟ | N BEL                 | .ow        |             |                               |              |             |
|------------------------------------------------|--------------------|--------------------|---------|------------|------------|------------|-------|--------|------|----------|------|-------------|--------------|-------|--------------|--------------------------|-------|-----------------------|------------|-------------|-------------------------------|--------------|-------------|
| Target Area Na<br>applicable):                 | me (if             | 1                  |         |            |            |            |       | )E     |      |          | EHOU |             |              |       |              | R/                       |       | IDENTI                | TY         |             |                               |              | ₽Ĕ          |
| Surveyor:                                      | LA                 |                    |         |            |            | но         | USEH  | OLD    | IN   | COME     | RAN  | GE          | Native       |       | E            | acific                   |       | lative &              |            | White       | lative &                      |              | ETH<br>IDEN |
| Date:                                          | 1/1/2023, 1        | 1/2/2023, 1/5/2023 | ]       |            |            | plode      |       |        |      |          |      |             | askan        |       | merica       | ther P                   |       | skan N                | ite        | can &       | skan N<br>merica              | acial        |             |
| Total Population<br>(households oc<br>vacant): | n Size<br>cupied & | 38                 |         | louse      | louse      | aded House |       |        |      |          |      | MO          | Indian / Ala | Asian | c/ African A | lawaiian / O<br>Islander | White | ndian / Ala:<br>White | Asian & Wh | rican Ameri | ndian / Ala:<br>(/ African Au | ther Multi-R | ispanic     |
| Comments:                                      | Street<br>Address: | Street Name:       | Map Key | Occupied H | Surveyed H | Female-Hea | Owner | Renter | High | Moderate | Low  | Extremely L | American     |       | Black        | Native H                 |       | American I            |            | Black / Af  | American I<br>Black           | 0            | I           |
|                                                | 100                | Valley Street      | 1       | 1          | 1          | 1          | 1     |        | 1    |          |      |             |              |       | 1            |                          | 1     |                       |            | 1           |                               |              |             |
|                                                | 101                | Valley Street      | 2       | 1          | 1          |            | 1     |        |      | 1        |      |             |              | 3     |              |                          |       |                       |            |             |                               |              |             |
| VACANT                                         | 102                | Valley Street      | 3       |            |            |            |       |        |      |          |      |             |              |       |              |                          |       |                       |            |             |                               |              |             |
|                                                | 103                | Valley Street      | 4       | 1          | 1          | 1          |       | 1      |      |          |      | 1           |              |       | 2            |                          |       |                       |            |             |                               |              |             |
| REFUSED                                        | 104                | Valley Street      | 5       | 1          |            |            |       |        |      |          |      |             |              |       |              |                          |       |                       |            |             |                               |              |             |
|                                                | 105                | Valley Street      | 6       | 1          | 1          |            | 1     |        |      |          | 1    |             |              |       |              |                          | 4     |                       |            |             |                               |              | 4           |
|                                                |                    |                    |         |            |            |            |       |        |      |          |      |             |              |       |              |                          |       |                       |            |             |                               |              |             |

### Survey Tabulation Form

80

Total Persons Total Hispanic Ethnicity Total Female-Headed Households Total Low/Moderate Income Total Above Income

Survey Totals

- Above is the data that was calculated from the survey worksheet.
- The circled portions are the only sections that need to be manually input on this sheet.
  - Total Number in Universe: total structures initially thought to be residential both occupied and vacant (38 even though one turned out to be a business).

34

35

6 31

3

16 10

3

7

24

10

34

2

- Total Occupied Houses in Target Area: total structures occupied whether or not they were surveyed.
- Total Occupied Houses Surveyed in Target Area: remove the residences that were vacant or refused.
- Total Persons Surveyed: can be taken from the totals calculated by the workbook.
- Survey Methodology: Unless otherwise given permission, should always be door-to-door survey.
- Name of Activity: Type of activity included in the application.
- LMI%: Add up the extremely low, low, and moderate income amounts and divide that by the total persons.
- **NOTE:** Since this was 100% survey, the Projected Occupied Household and Survey Tab Form to ABF forms are not necessary.

| _  |          |              |            |          | <u> </u>    | L .       |          |            |                |               |          |
|----|----------|--------------|------------|----------|-------------|-----------|----------|------------|----------------|---------------|----------|
|    | 3        | 3            | 0          | 0        | 6           |           |          |            |                |               |          |
|    |          | Louisia      | na Com     | munity   | Develop     | ment Bl   | ock Gr   | ant SUR    | VEY TABUL      | ATION FO      | RM       |
|    |          |              |            |          | Т           | arget A   | rea #    |            |                |               |          |
|    |          |              | 1 Tota     | I Numbe  | r In Univer | se (Occ   | upied &  | Vacant)    | 38             |               |          |
|    |          |              | 2 Tota     | I Occupi | ed Houses   | s in Targ | get Area |            | 35             |               |          |
|    |          |              | 3 Tota     | I Occupi | ed Houses   | s Survey  | ed in 1  | arget Area | 34             |               |          |
|    |          |              | 4 Tota     | I Person | s Surveye   | d         |          |            | 80             |               |          |
|    |          |              |            |          |             |           |          |            |                |               |          |
| 5  | Survey N | lethodolo    | gy: 100%   | Door to  | Door Su     | rvey      | -        |            |                |               |          |
| 6  | Name     | e of Activit | y St       | reets    |             |           | 27       | Rehabili   | tation Loans a | ind Grants (H | ook-Ups) |
| 7  |          |              |            |          |             |           | 28       | Per        | sons           | House         | aholds   |
| 8  |          |              |            |          | Perso       | ns        | 1        | Owner      | Renter         | Owner         | Renter   |
| 9  | 1        | FotalAll I   | ncome L    | evels    |             | 80        | 29       |            |                |               |          |
|    | L        | .MI % (Se    | e Instruct | tions)   | 96          | .25%      | 30       |            |                |               |          |
| 10 |          | Extreme      | ly Low In  | come     |             | 26        | 31       |            |                |               |          |
| 11 |          |              | Low In     | come     |             | 39        | 32       |            |                |               |          |
| 12 |          | Mod          | derate in  | come     |             | 12        | 33       |            |                |               |          |
| 13 |          |              | Above In   | come     |             | 3         | 34       | Per        | sons           | Owner         | Renter   |
| 14 | America  | n Indian d   | vr         | Total    |             | 3         | 35       |            |                |               |          |
| 15 | Alas     | kan Nativ    | e His      | panic    |             |           |          |            |                |               |          |
| 16 |          | Acia         |            | Total    |             | 10        | 36       |            |                |               |          |
| 10 |          | Asia         | His        | panic    |             |           | - 30     |            |                |               |          |
| 17 | Black    | or Africa    |            | Total    |             | 24        | 37       |            |                |               |          |
|    | Diach    | America      | n His      | panic    | 1           |           | 57       |            |                |               |          |
| 10 | Native H | -lawaijan (  | Nr.        | Total    |             | 2         | 20       |            |                |               |          |
| 10 | Paci     | fic Islande  | er His     | panic    |             |           | 30       |            |                |               |          |
| 10 |          | 10.00.0      |            | Total    |             | 34        | 20       |            |                |               |          |
| 19 |          | whit         | His        | panic    | 5           |           | 29       |            |                |               |          |
| 20 | Amor     | ican India   |            | Total    |             | 1         | 10       |            |                |               |          |
| 20 | Amer     | and Whit     | e His      | panic    |             | -         | 40       |            |                |               |          |
| 24 | Ania     | and life a   |            | Total    |             | 3         |          |            |                |               |          |
| 21 | Asian    | and whit     | His        | panic    |             |           | 41       |            |                |               |          |
|    | Diast    |              | _          | Total    |             | 3         | 10       |            |                |               |          |
| 22 | Black    | and whit     | His        | panic    |             | -         | 42       |            |                |               |          |
|    | Amore    | is an India  |            | Total    |             |           | 10       |            |                |               |          |
| 23 | Amer     | and Blac     | k His      | panic    |             |           | 43       |            |                |               |          |
|    |          |              |            | Total    |             |           |          |            |                |               |          |
| 24 | Other    | Multi-racia  | al His     | panic    |             |           | 44       |            |                |               |          |
|    | Tota     | I-All Raci:  | al         | Total    |             | 80        |          |            |                |               |          |
| 25 |          | Group        | s His      | nanic    | 6           |           | 45       |            |                |               |          |
| _  |          |              | 1113       |          | -           | -         |          | Fe         | male-Headed    |               |          |
| 26 | Fema     | ale-Heade    | d House    | holds    |             | 6         | 46       | Own        | er/Renter HH   |               |          |
|    | Tota     | I Occupie    | d House    | holds    |             | 35        | 47       |            | Total HH       |               |          |

### Activity Beneficiary Form

- All of this data can then be added into your ABF.
- This process may need to be repeated for multiple target areas.
  - If there are multiple surveys needed in surrounding areas of a block group that is using census data, special permission may be granted for those surrounding smaller target areas to be put into the same universe.
- If multiple ABFs are necessary, one ABF that is labeled as "Combined ABF" that has the amounts of all the Target Area ABFs added together must be included.

|          | Louisiana (         | Community D   | )evelopme | nt Block       | Grant Ac  | tivity Bene     | ficiary For | m      |
|----------|---------------------|---------------|-----------|----------------|-----------|-----------------|-------------|--------|
| 1        | Name of Applicant   | Pineville     |           | 4              | Ta        | arget Area      | 1           |        |
| 2        | Application Type/FY | Streets/23    |           | - 5            | Comments  | 100% Su         | rvey Examp  | ole    |
| 3        |                     |               |           | -              |           |                 |             |        |
| 6        | Name of Activity    |               |           | 27             | Reha      | abilitation Loa | ans and Gra | nts    |
| -        |                     |               |           | 20             | Pers      | ons             | House       | eholds |
| (        |                     |               | Persons   | 28             | Owner     | Renter          | Owner       | Renter |
| 8        | TotalAll Ir         | come Levels   | 80        | 29             |           |                 |             |        |
| 9        | LMI % (See          | Instructions) | 96.25%    | 30             |           |                 |             |        |
| 0        | Extremely           | Low Income    | 26        | 31             |           |                 |             |        |
| 1        |                     | Low Income    | 39        | 32             |           |                 |             |        |
| 2        | Mod                 | erate Income  | 12        | 33             |           |                 |             |        |
| 3        | A                   | bove Income   | 3         | 34             | Pers      | ons             | Owner       | Renter |
| 4        | American Indian or  | Total         | 3         | 25             |           |                 |             |        |
| 4        | Alaskan Native      | Hispanic      |           | 35             |           |                 |             |        |
| 5        | Acian               | Total         | 10        | 26             |           |                 |             |        |
| 5        | Asidii              | Hispanic      |           | 30             |           |                 |             |        |
| 6        | Black or African    | Total         | 24        | 37             |           |                 |             |        |
| 0        | American            | Hispanic      | 1         | - <sup>3</sup> |           |                 |             |        |
| 7        | Native Hawaiian or  | Total         | 2         | 38             |           |                 |             |        |
| <u> </u> | Pacific Islander    | Hispanic      |           |                |           |                 |             |        |
| 8        | White               | Total         | 34        | 39             |           |                 |             |        |
| Č        |                     | Hispanic      | 5         |                |           |                 |             |        |
| 9        | American Indian     | Total         | 1         | 40             |           |                 |             |        |
| <u> </u> | and White           | Hispanic      |           |                |           |                 |             |        |
| 20       | Asian and White     | Total         | 3         | 41             |           |                 |             |        |
|          |                     | Hispanic      |           |                |           |                 |             |        |
| 21       | Black and White     | Total         | 3         | 42             |           |                 |             |        |
|          |                     | Hispanic      |           |                |           |                 |             |        |
| 2        | American Indian     | Total         |           | 43             |           |                 |             |        |
|          | and Black           | Hispanic      |           |                |           |                 |             |        |
| 23       | Other Multi-racial  | Total         |           | 44             |           |                 |             |        |
|          |                     | Hispanic      |           |                |           |                 |             |        |
| 24       | TotalAll Racial     | Total         | 80        | 45             |           |                 |             |        |
|          | Groups              | Hispanic      | 6         |                |           |                 |             |        |
| 25       | Female-Headed       | d Households  | 6         | 46             | Fem. Head | ded O/R HH      |             |        |
| 20       | Total Occupier      | Households    | 25        | 1 1 17         | 1         | Total HH        | 1           |        |

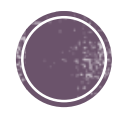

### Random Sample Household Survey

- A Random Sample Household Survey is conducted when:
  - Less than 90% of the residents in a block group are benefiting from the improvements, which eliminates the use of census data.
  - If the LMI% is below 51% for the target area by use of census data, but the margin of error puts the LMI% above or at 51%, a survey can be conducted.

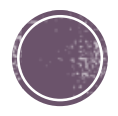

### Random Sample Survey Map Pt. 1

- Often with random sample survey maps, the target area will be very large but not large enough of a percentage in a block group to use census data.
  - This means that sometimes multiple survey maps need to be used and even connected so the areas are clearly labeled and easy to follow.
  - Again, whatever system is easiest for your use to consistently label and identify structures should suffice as long as it follows the previously stated regulations.
- In this example, there are eleven streets that need to be improved, including the portion of Bayou Maria Road.
  - Note: if only a portion of the street needs to be redone, that's completely fine.

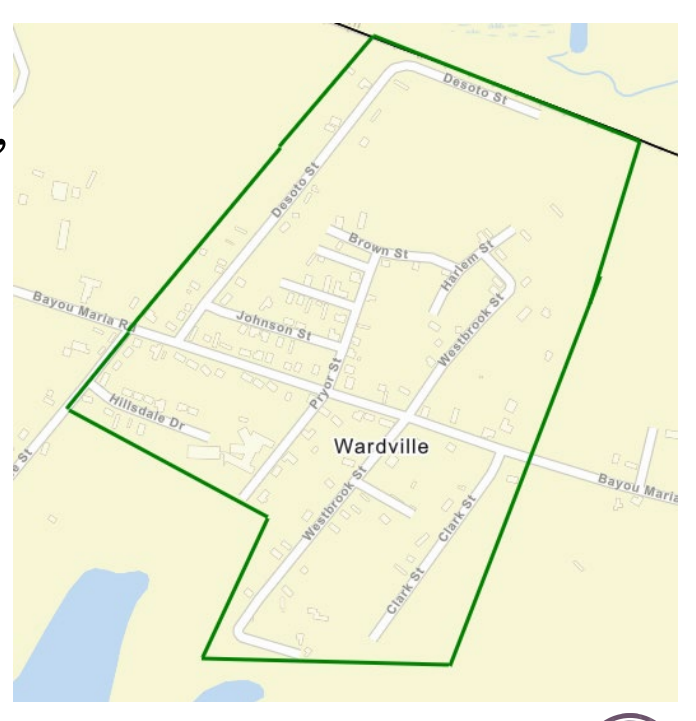

### Random Sample Survey Map Pt. 2

- Multiple maps were necessary for this to be cut and show the numbers and comments clearly on the map.
  - If I were to turn this in for an application, I would likely have five or six maps to show all the keys and labeling in the target area needed.
  - To label such a large target area, I started labeling all the streets that went (for the most part) South to North and then moving to the residences on streets going from west to east.
    - See the green star for number one and the ending heart for number 153.

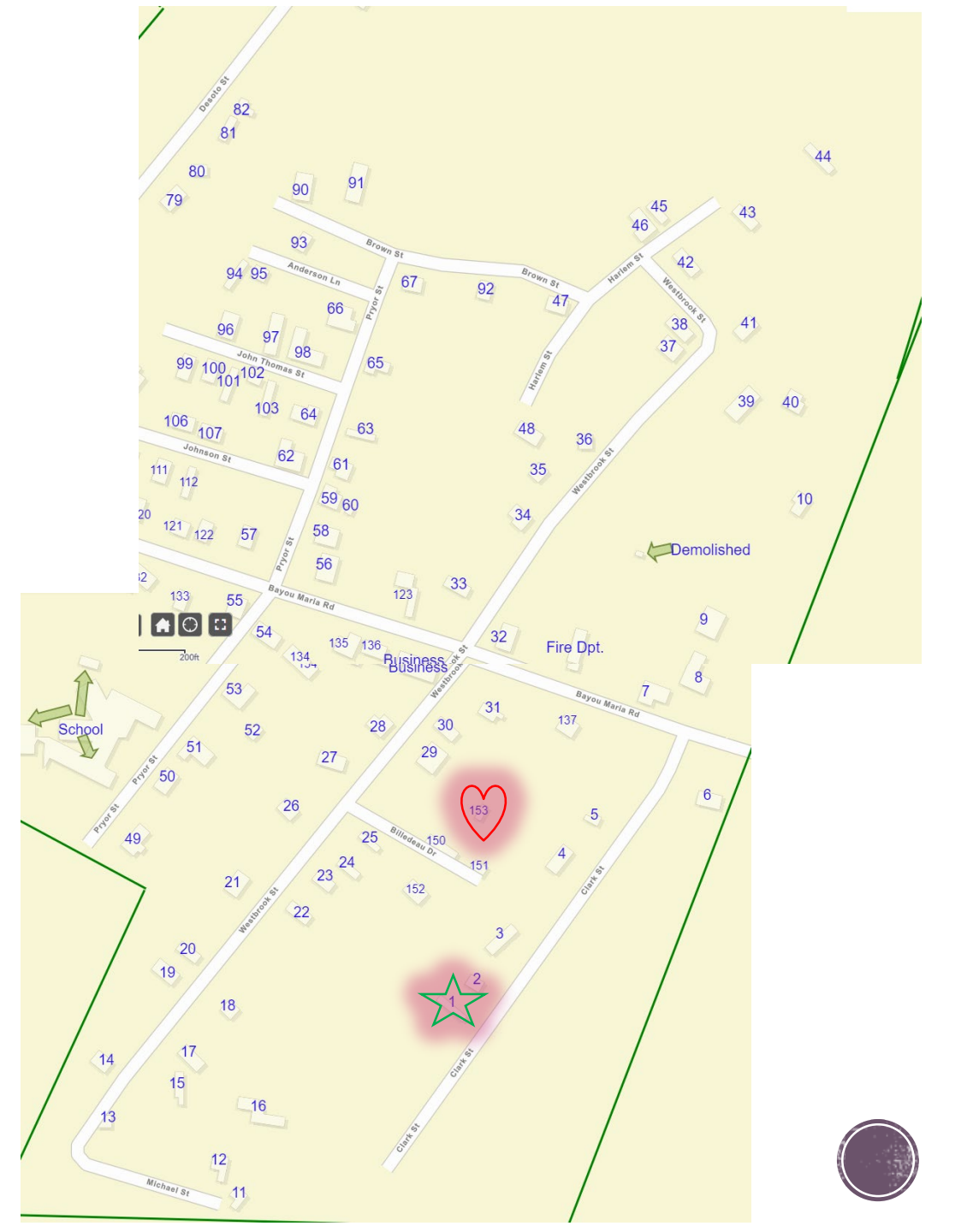

### Survey Sample Size

#### Sample Size Calculator

This Sample Size Calculator is presented as a public service of Creative Research Systems <u>survey</u> <u>software</u>. You can use it to determine how many people you need to interview in order to get results that reflect the target population as precisely as needed. You can also find the level of precision you have in an existing sample.

Before using the sample size calculator, there are two terms that you need to know. These are: confidence interval and confidence level. If you are not familiar with these terms, <u>click here</u>. To learn more about the factors that affect the size of confidence intervals, <u>click here</u>.

Enter your choices in a calculator below to find the sample size you need or the confidence interval you have. Leave the Population box blank, if the population is very large or unknown.

| Determine Sample S   | ize       |
|----------------------|-----------|
| Confidence Level:    | ●95% ○99% |
| Confidence Interval: | 5         |
| Population:          | 153       |
| Calculate            | Clear     |
| Sample size needed:  | 110       |

purposes is better than the pseudo random number argonantis typicary used in computer program

#### Part 1: Sequence Boundaries

Smallest value 1 (limit -1,000,000,000)

Largest value 153 (limit +1,000,000,000)

Format in 5 column(s)

The length of the sequence (the largest minus the smallest value plus 1) can be no greater than 10,000.

#### Part 2: Go!

Be patient! It may take a little while to generate your sequence...

Get Sequence Reset Form Swit

eset Form Switch to Advanced Mode

Note: A randomized sequence does not contain duplicates (the numbers are like raffle tickets drawn from a h Generator which generates the numbers independently of each other (like rolls of a die) and where each num

- After completing the survey map, giving you the size of your survey universe, the survey sample size can be calculated.
  - Go to <u>http://www.surveysystem.com/sscalc.htm</u> .
  - Enter a confidence interval of 5, make sure the confidence level is set at 95%, and enter in the number of initial residential structures in the survey universe (the sample size needed for this example is 110).
  - Print a copy of this page and include it in the application.
- After finding the sample size, a random number sequence will need to be made to identify the households within the population that are required to be surveyed.
  - Go to <u>https://www.random.org/sequences/</u>.
  - In the area identified as Sequence Boundaries, enter the Smallest Value as 1 and the Largest Value as the total number of the Population (153 in this case).
  - Choose your preferred number of columns and click the Get Sequence.
  - Print a copy of this page and include it in the application.
  - Count down the sequence list equal to the number of required surveys identified in the previous step (110 in this case).
    - If any of those households cannot be surveyed for any reason then the next number on the sequence list would be used to replace the original required number.

### Survey Sample Size

- **NOTES:** A Random Sample Household Survey can be conducted to the smallest sample size interval available.
  - When searching under the required parameters on <u>https://www.surveysystem.com/sscalc.htm</u>, the smallest sample size for a random survey is 15 structures (where 14 responses are then required)
    - If, after surveying, vacancies, exempts or non-residential structures are discovered, bringing the responses below 14, a 100% survey will be required.
    - In some instances, this means that doing a 100% survey may be easier.
- Ex: If there are 15 structures in a universe (structures initially thought to be residential whether vacant or occupied), 14 is the sample size needed
  - There are 3 vacancies and 1 business discovered in the process of the survey, which puts the surveyed responses at 11. This means that a 11 responses are required.
    - **RULE:** Refusals and Not-At-Home responses count against the sample size needed. Vacancies, businesses and exempts do not count against the sample size needed. It may bring the sample size down below the random survey amounts, forcing a 100% survey.
- Remember: A 100% household survey only counts if all occupied households in a target area are surveyed.

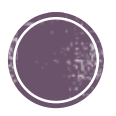

### Random Sample Survey Worksheet

Here is your sequence:

 The numbers entered in on your Map Key for the survey worksheet should go in the EXACT order as what is listed on your random number sequence.

- If there are any exempts, refusals, vacancies, or non-residential structures discovered during the survey, extras will be necessary.
  - In this example, there was 1 business, 1 church, 1 vacancies, 1 not available, and 1 refusal, so 5 extra surveys were necessary.
  - The blue marks where the original 110 amount was counted and the red marks where the extra 5 had to be added in.
- Except for the order of the map key, the survey worksheet is filled out the same way as for a 100% survey.

| (households oc<br>vacant): | cupied & | 153          |         | esno        | ouse       | led Ho     |      |       |     |         |    | ×          | ndian /    | Asia | Africal | waiian<br>Islan | Whi | dian / /<br>Whi | sian & | can An       | dian / /<br>Africar    | er Mult | panic    | · 8     | 115       | 68<br>14   | 108    | 17        |
|----------------------------|----------|--------------|---------|-------------|------------|------------|------|-------|-----|---------|----|------------|------------|------|---------|-----------------|-----|-----------------|--------|--------------|------------------------|---------|----------|---------|-----------|------------|--------|-----------|
|                            | Street   |              | lap Key | iccupied Hc | urveyed Hc | emale-Head | vner | enter | igh | oderate | 8  | dremely Lo | American I |      | Black / | Native Ha       |     | American In     | Ă      | Black / Afri | American In<br>Black / | ę       | Ξ        | 20      | 141<br>83 | 112<br>144 | 32     | 60<br>136 |
| Comments:                  | Address: | Street Name: | ≥       | 0           | S          | <u> </u>   | 0    | œ     | 1   | Σ       | 12 | Ш<br>Ш     | <u> </u>   | -    |         | -               |     | -               |        | -            |                        | -       | $\vdash$ | 29      | 61        | 64         | 5      | 120       |
| L                          |          |              | 150     | 1           | 1          | -          | 1    |       | +   | 1       |    | -          |            |      | 1       |                 |     |                 |        |              |                        |         | +        | 125     | 56        | 70         | 102    | 127       |
|                            |          |              | 72      | 1           | 1          |            | 1    |       | 1   |         | 1  |            | L          | L    | 2       |                 |     |                 |        |              | <u> </u>               |         | <u> </u> | 148     | 43        | 117        | 12     | 4         |
| BUSINESS                   |          |              | 24      |             |            |            |      |       |     |         |    |            |            |      |         |                 |     |                 |        |              |                        |         |          | 71      | 88        | 81         | 146    | 40        |
| HOME                       |          |              | 10      | 1           |            |            |      |       |     |         |    |            |            |      |         |                 |     |                 |        |              |                        |         |          | 66      | 114       | 133        | 126    | 107       |
|                            |          |              | 151     | 1           |            |            |      | 1     |     |         |    | 1          |            |      | 3       |                 |     |                 |        |              |                        |         |          | 119     | 138       | 129        | 1      | 143       |
| CHURCH                     |          |              | 104     |             |            |            |      |       |     |         |    |            |            |      |         |                 |     |                 |        |              |                        |         |          | F 67    | 35        | 84         |        |           |
|                            |          |              | 30      | 1           | 1          | 1          |      | 1     |     |         |    | 1          |            |      |         |                 | 2   |                 |        |              |                        |         |          | imestan | ap: 20    | 22-07-     | 01 16: | 20:13 U   |
|                            |          |              | 80      | 1           | 1          |            | 1    |       |     |         | 1  |            |            |      |         |                 | 1   |                 |        |              |                        |         |          |         | .p. 201   |            |        | 20120 0   |
|                            |          |              | 42      | 1           | 1          | 1          | 1    |       |     | 1       |    |            |            |      |         |                 | 4   |                 |        |              |                        |         |          | Again!  | Go        | Back       | 1      |           |
| REFUSED                    |          |              | 13      | 1           |            |            |      |       |     |         |    |            |            |      |         |                 |     |                 |        |              |                        |         |          |         | ,         |            | ,      |           |
|                            |          |              | 111     | 1           | 1          |            | 1    |       | 1   |         |    |            |            |      |         |                 | 1   |                 |        |              |                        |         |          |         |           |            |        |           |
|                            |          |              | 116     | 1           | 1          |            |      | 1     |     |         | 1  |            |            |      |         |                 | 5   |                 |        |              |                        |         |          |         |           |            |        |           |
| VACANT                     |          |              | 37      |             |            |            |      |       |     |         |    |            |            |      |         |                 |     |                 |        |              |                        |         |          |         |           |            |        |           |
|                            |          |              | 123     | 1           | 1          | 1          |      | 1     |     |         |    | 1          |            | 1    |         |                 |     |                 |        |              |                        |         |          |         |           |            |        |           |
|                            |          |              | 142     | 1           | 1          |            |      | 1     |     |         |    | 1          |            |      | 4       |                 |     |                 |        |              |                        |         |          |         |           |            |        |           |
|                            |          |              | 48      | 1           | 1          | 1          | 1    |       |     | 1       |    |            |            |      |         |                 | 3   |                 |        |              |                        |         |          |         |           |            |        |           |

### Survey Worksheet Pt. 2

| Community:                                      | Pineville                         |                                                                                |                      |            |            | A          | LL A  | PPLI   | CATI | ONS      | S MU | JST         | PROV         | IDE T | 'HE IN        | FORM                     |       | N BEL                 | LOW        |             |                     |              |        |   |
|-------------------------------------------------|-----------------------------------|--------------------------------------------------------------------------------|----------------------|------------|------------|------------|-------|--------|------|----------|------|-------------|--------------|-------|---------------|--------------------------|-------|-----------------------|------------|-------------|---------------------|--------------|--------|---|
| Target Area Nar<br>applicable):                 | me (if                            | 2                                                                              |                      |            |            |            |       | E      |      |          |      |             |              |       |               | R                        | ACIAL | IDENTI                | TY         |             |                     |              | ₽Ĕ     | 1 |
| Surveyor:                                       | LA                                | •                                                                              |                      |            |            | но         | USEHO | DLD    | IN   | COME     | RAN  | GE          | Native       |       | c             | acific                   |       | ative &               |            | White       | ative &<br>n        |              | DENT   |   |
| Date:                                           | 1/1/2023, 1                       | /2/2023, 1/3/2023                                                              | 1                    |            |            | plode      |       |        |      |          |      |             | askan I      |       | merica        | ther P.                  |       | skan N                | te         | can &       | skan N<br>merica    | acial        |        | 1 |
| Total Population<br>(households occ<br>vacant): | n Size<br>cupied &                | 153                                                                            |                      | louse      | louse      | aded House |       |        |      |          |      | ow          | Indian / Ala | Asian | :/ African Ar | lawaiian / O<br>Islander | White | ndian / Alas<br>White | Asian & Wh | rican Ameri | ndian / Alas        | ther Multi-R | spanic |   |
| Comments:                                       | Street<br>Address:                | Street Name:                                                                   | Map Key              | Occupied H | Surveyed H | Female-Hea | Owner | Renter | High | Moderate | Low  | Extremely L | American     |       | Black         | Native H                 |       | American I            |            | Black / Af  | American I<br>Black | ð            | I      |   |
|                                                 | S                                 | irvey Totals                                                                   |                      | 112        | 110        | 4          | 82    | 28     | 1    | 3        | 69   | 37          | 0            | 1     | 91            | 0                        | 165   | 0                     | 0          | 0           | 0                   | 0            | 8      |   |
| То                                              | Total H<br>tal Femal<br>Total Low | otal Persons<br>dispanic Ethnicity<br>e-Headed Households<br>//Moderate Income | 257<br>8<br>4<br>256 |            |            |            |       |        |      |          |      |             |              |       |               |                          |       |                       |            |             |                     |              |        |   |
|                                                 | Total                             | Above Income                                                                   | 1                    | J          |            |            |       |        |      |          |      |             |              |       |               |                          |       |                       |            |             |                     |              |        |   |

- This is what the bottom of the random household example looks like currently.
  - Notice that the Survey totals for occupied households is 112 because there was one refusal and one not at home.
  - The surveyed household total is 110, which is the sample survey size needed.
    - The head of household data and household income range data also adds up to 110.

### **Projected Occupied Households** Form

Applicant

- When a random survey is conducted, a project occupied household form has to be completed to help fill in portions of the ABF.
- Enter data ONLY in the yellow sections. The green will automatically fill in as you go with preset equations.
- For this example, the project occupied households come out to be 149.

\* When a survey is less than 100%, most data from a survey is directly transferred to the Survey Tabulation Form. However, the number of projected occupied households must be calculated (not transferred). Projected Occupied Households , as calculated, must be entered on the Survey Tabulation Form. Enter the calculation on Row 2, "Total Occupied Houses in Target Area".

#### **Projected Occupied Households** When to Use: Anytime a random sample household survey is utilized. Directions: Enter data into the yellow cells. The green cells, having formulas, will auto-calculate. Pineville

| -  | ripplicalle |              |                                                                                                    |
|----|-------------|--------------|----------------------------------------------------------------------------------------------------|
| 2  | Target Are  | а            | 2                                                                                                    |
|    |             |              |                                                                                                    |
| 3  | 153         | Enter Popu   | ation of structures initially thought to be residential both occupied and vacant                      |
| 4  | 115         | Total of all | survey attempts as listed below in rows 5-10:                                                         |
| 5  |             | 110          | (Surveyed) Residentially occupied and surveyed                                                        |
| 6  |             | 1            | (Not home) Residentially occupied and unreachablenot at home                                          |
| 7  |             | 1            | (Refused) Residentially occupied and unreachablerefused to cooperate                                  |
| 8  |             | 1            | (Vacant) Not residentially occupied due to being vacant                                               |
| 9  |             | 1            | (Business) Not residentially occupied due to being a business                                         |
| 10 |             | 1            | (Exempt) Not residentially occupied due to being an exempt church                                     |
|    |             |              |                                                                                                    |
| 11 | 3           | Total of all | survey attempts that were not residentially occupied as above in rows 8 -10.                          |
|    |             |              |                                                                                                    |
| 12 | 112         | Attempts (   | Row 4) less units not residentially occupied (Row 11) equals known residentially occupied households. |
|    |             |              |                                                                                                    |
| 13 | 0.973913    | Occupied H   | ousehold Percentage unrounded: Divide the known occupied households (Row 12) by attempts (Row 4)      |
|    |             |              |                                                                                                    |
| 14 | 97.39%      | Occupied H   | ousehold Percentage rounded two digits beyond the decimal                                             |
|    |             |              |                                                                                                    |
| 15 | 149.0067    | Projected C  | ccupied Households unrounded: Multiply the rounded household percentage (row 14) times the            |
|    |             |              |                                                                                                    |
|    |             | Projected (  | ocupied Households rounded. Round to the nearest whole number. Enter this number on the Survey        |
| 16 | 149         | Tabulation   | Form as the answer to 2. *Total Occupied Houses in Target Area.                                       |
| 10 | 210         | - avalution  |                                                                                                    |

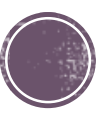

### **Survey Tabulation Form**

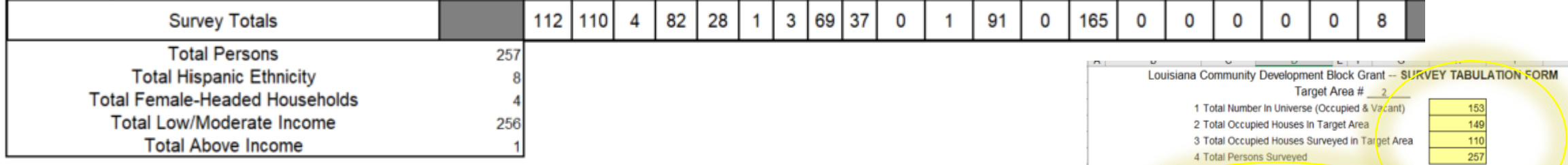

- Above is the data that was calculated from the survey worksheet.
- The circled portions are the only sections that need to be manually input on this sheet.
  - Total Number in Universe: Total structures initially thought to be residential both occupied and vacant (153 even though there was a business and an exempt).
  - Total Occupied Houses in Target Area: This number is taken from the projected occupied households number.
  - Total Occupied Houses Surveyed in Target Area: Remove the residences that were vacant or refused.
  - Total Persons Surveyed: Can be taken from the totals calculated by the workbook.
  - Survey Methodology: Unless otherwise given permission, should always be door-to-door survey.
  - Name of Activity: Type of activity included in the application.
  - LMI%: Add up the extremely low, low, and moderate income amounts and divide that by the total persons .

| ~      | 0                            | U U         |                      |         | 0          |                             | -                | 9         |
|--------|------------------------------|-------------|----------------------|---------|------------|-----------------------------|------------------|-----------|
|        | Louisiana                    | Community   | / Development Blo    | ock Gra | ant SURI   | EY TABUL                    | ATION FO         | RM        |
|        |                              |             | Target A             | rea # _ | 2          |                             |                  |           |
|        | 1                            | Total Numb  | er In Universe (Occu | spied & | Vacant)    | 153                         |                  |           |
|        | 2                            | Total Occup | pied Houses In Targe | et Area | ant Area   | 149                         |                  |           |
|        | 3                            | Total Perso | ns Surveyed          | edinita | inget Area | 257                         |                  |           |
|        | 4                            | Total Perso | its Sulveyed         |         |            | 201                         |                  |           |
| _      | Current Markendala and       | Dandam On   | mala Desa la Desa G  |         |            |                             |                  |           |
| 0      | Survey Methodology.          | Random Sal  | mple Door-to-Door s  | survey  | Debahilik  | New Lorenze a               | and Charles (11) | ack line) |
| 5      | Name of Activity             | streets     |                      | 21      | Renabilit  | auch Loans a                | no orants (H     | ook-ups)  |
| ،<br>٥ |                              |             | Dercons              | 28      | Owner      | Denter                      | Owner            | Denter    |
| 8      |                              |             | Persons              | -       | Owner      | Renter                      | Owner            | Renter    |
| 9      | TotalAll Inco                | me Levels   | 207                  | 29      |            |                             |                  |           |
|        | LMI % (See In                | structions) | 99.61%               | 30      |            |                             |                  |           |
| 10     | Extremely L                  | ow Income   | 151                  | 31      |            |                             |                  |           |
| 11     | L                            | ow Income   | 97                   | 32      |            |                             |                  |           |
| 12     | Modera                       | ate income  | 8                    | 33      |            |                             |                  |           |
| 13     | Abo                          | ve income   | 1                    | 34      | Pen        | sons                        | Owner            | Renter    |
| 14     | American Indian or           | Total       |                      | 35      |            |                             |                  |           |
| 15     | Alaskan Native               | Hispanic    |                      |         |            |                             |                  |           |
| 16     | Asian                        | Total       | 1                    | 36      |            |                             |                  |           |
|        | - Sanan                      | Hispanic    |                      | ~~      |            |                             |                  |           |
| 17     | Black or African             | Total       | 91                   | 27      |            |                             |                  |           |
| "      | American                     | Hispanic    | 2                    | 31      |            |                             |                  |           |
| 40     | Native Heurien or            | Total       |                      |         |            |                             |                  |           |
| 18     | Pacific Islander             | Hispanic    |                      | 38      |            |                             |                  |           |
|        |                              | Total       | 165                  |         |            |                             |                  |           |
| 19     | White                        | Hispanic    | 6                    | 39      |            |                             |                  |           |
|        |                              | Total       | -                    |         |            |                             |                  |           |
| 20     | American Indian<br>and White | Hispanic    |                      | 40      |            |                             |                  |           |
| _      | and write                    | Total       |                      |         |            |                             |                  |           |
| 21     | Asian and White              | Hispapia    |                      | 41      |            |                             |                  |           |
| -      |                              | Total       |                      |         |            |                             |                  |           |
| 22     | Black and White              | Total       | <u> </u>             | 42      |            |                             |                  |           |
| _      |                              | Hispanic    |                      |         |            |                             |                  |           |
| 23     | American Indian              | Total       | <u> </u>             | 43      |            |                             |                  |           |
| _      | and Black                    | Hispanic    | <u> </u>             |         |            |                             |                  |           |
| 24     | Other Multi-racial           | Total       | ļ]                   | 44      |            |                             |                  |           |
| _      |                              | Hispanic    |                      |         |            |                             |                  |           |
| 25     | Total-All Racial             | Total       | 257                  | 45      |            |                             |                  |           |
|        | Groups                       | Hispanic    | 8                    |         |            |                             |                  |           |
| 26     | Female-Headed H              | ouseholds   | 4                    | 46      | Fei<br>Own | male-Headed<br>er/Renter HH |                  |           |
|        | Total Occupied H             | ouseholds   | 112                  | 47      |            | Total HH                    |                  |           |

|    | Projection She                                                   | the Survey                                   | Та                    | b Form t | to                     | the Activ    | ity E                                        | Benef                       | ficiary Fo                 | rm                                            |                        |                           |             |         |       |     |                                                                                                    |                |                                                                                                    | •                         |                                |             |
|----|------------------------------------------------------------------|----------------------------------------------|-----------------------|----------|------------------------|--------------|----------------------------------------------|-----------------------------|----------------------------|-----------------------------------------------|------------------------|---------------------------|-------------|---------|-------|-----|----------------------------------------------------------------------------------------------------|----------------|----------------------------------------------------------------------------------------------------|---------------------------|--------------------------------|-------------|
|    | Applicant                                                        | Pi                                           | neville               |          |                        |              | Applicatio                                   | n Num                       | ber                        |                                               | 7                      |                           |             |         |       |     |                                                                                                    |                | 6                                                                                                    |                           |                                |             |
|    | Target Area                                                      |                                              | 2                     |          |                        |              | Done by                                      | LA                          |                            | Date                                          |                        | 1/6/23                    |             |         |       |     |                                                                                                    |                |                                                                                                    |                           |                                |             |
|    | Step 1: In the yellow of<br>enter the raw data, I<br>Survey Tabu | cells of this<br>rows 1-26, f<br>lation Form | left panel<br>rom the |          | Step 2: In<br>enter ra | acia<br>, to | ellow cells o<br>al data. Adj<br>o insure pe | of this<br>just th<br>rsons | right<br>e large<br>by rac | panel use ju<br>est racial ca<br>e equals tot | dgme<br>tegor<br>al pe | ent to<br>y, if<br>rsons. |             |         |       |     |                                                                                                    |                |                                                                                                    | 1                         | J                              |             |
| 1  | Total Number In Ur                                               | niv (Occ & y                                 | 153                   |          | Perso                  | ons          | Per HH, N                                    | lot Ro                      | unded                      | 2.3364                                        |                        |                           |             |         |       |     |                                                                                                    |                |                                                                                                    |                           |                                |             |
| 2  | Tot Occupied House                                               | s In Target A                                | 149                   |          | P                      | Pers         | sons Per H                                   | H, Ro                       | unded                      | 2.34                                          |                        |                           |             |         |       |     |                                                                                                    |                |                                                                                                    |                           |                                |             |
| 3  | Tot Occ Houses Su                                                | rveyed in T A                                | 110                   |          | Proj                   | To           | t Persons,                                   | not ro                      | unded                      | 348.66                                        |                        |                           |             |         |       |     |                                                                                                    |                |                                                                                                    |                           |                                |             |
| 4  | I otal Perso                                                     | ons Surveyed                                 | 25/                   |          |                        | Pro          | J Tot Perso                                  | ns, roi                     | unded                      | 349                                           |                        |                           |             |         |       |     |                                                                                                    |                |                                                                                                    |                           |                                |             |
| 6  | Name of Activity                                                 | Streets                                      |                       |          | Percent                | F            | Projected                                    | P                           | roi                        | Adjusted                                      |                        |                           |             |         |       |     |                                                                                                    |                |                                                                                                    |                           |                                |             |
| 7  |                                                                  |                                              |                       |          | found in               |              | Persons                                      | 1                           | s.                         | ABF                                           |                        |                           |             |         |       |     |                                                                                                    |                |                                                                                                    |                           |                                |             |
|    | T                                                                |                                              | Persons               |          | survey                 | U            | nadjusted                                    | Rou                         | nded                       | Numbers                                       | -                      | _                         |             |         |       |     |                                                                                                    |                |                                                                                                    |                           |                                |             |
| 8  | TotalAll Inco                                                    | ome Levels                                   | 257                   |          |                        | Ą.           |                                              |                             |                            | 349                                           | Tot                    | Pers                      | om          | the Su  | urvey | Tab | Form                                                                                                    | to the Activ   | vity Be                                                                                                    | nef                       | iciary Fo                      | rm          |
| 10 | Evtremely L                                                      | ow Income                                    | 99.01%                |          | 58 75%                 | 1 NIC        | 205.04                                       |                             | 205                        | 205                                           | EM                     | low                       | Pin         | eville  |       |     |                                                                                                    | Applicatio     | n Numbe                                                                                                    | r                         |                                | 7           |
| 11 | L                                                                | ow Income                                    | 97                    |          | 37.74%                 | Ħ            | 131.71                                       |                             | 132                        | 132                                           | 1                      | .ow                       |             | 2       |       |     |                                                                                                    | Done by        | LA                                                                                                    |                           | Date                           | 1/6/23      |
| 12 | Modera                                                           | ate Income                                   | 8                     |          | 3.11%                  |              | 10.85                                        |                             | 11                         | 11                                            | Ν                      | lod                       | this k      | eff nan | ما    |     |                                                                                                    |                |                                                                                                    | _                         |                                |             |
| 13 | Abo                                                              | ve Income                                    | 1                     |          | 0.39%                  |              | 1.36                                         |                             | 1                          | 1                                             | Al                     | bove                      | 26. fr      | om the  |       |     | Step 2: In                                                                                                    | yellow cells   | of this rig                                                                                                    | int                       | panel use ju<br>est racial cat | dgment to   |
| 14 | 14 American Indian or Total<br>Alaskan Native Hispanic           |                                              |                       |          |                        |              | _                                            |                             |                            |                                               | Ame                    | rl                        | orm.        |         |       | n   | ecessary                                                                                                    | , to insure pe | ersons by                                                                                                    | rac                       | e equals tot                   | al persons. |
|    | Alaskan Native                                                   | Hispanic                                     |                       |          | 0.200/                 | -            | 4.00                                         |                             |                            |                                               | Ania                   | -                         | & V)        |         | 153   |     | Pers                                                                                                    | ons Per HH, N  | lot Round                                                                                                    | ded                       | 2.3364                         |             |
| 15 | Asian                                                            | Hispanic                                     | 1                     |          | 0.39%                  | -            | 1.30                                         |                             | - 1                        |                                               | Asia                   | n                         | get A       |         | 149   |     | F                                                                                                    | Persons Per H  | H, Round                                                                                                    | bed                       | 2.34                           |             |
| 40 | Black or African                                                 | Total                                        | 91                    |          | 35.41%                 | -            | 123.58                                       |                             | 124                        |                                               | Blac                   | k                         | 1TA         |         | 110   | +   | Proj                                                                                                    | Tot Persons,   | not round                                                                                                    | bed                       | 348.66                         |             |
| 16 | American                                                         | Hispanic                                     | 2                     |          | 0.78%                  |              | 2.72                                         |                             | 3                          |                                               |                        |                           | eyed        |         | 257   | +   | 1                                                                                                    | Proj Tot Perso | ons, round<br>T                                                                                                 | bed                       | 349                            |             |
| 17 | Native Hawaiian or                                               | Total                                        |                       |          |                        |              |                                              |                             |                            |                                               | Haw                    | aii                       | ts          |         |       | 1   | orcont                                                                                                    | Projected      | Proi                                                                                                    |                           | Adjusted                       |             |
|    | Pacific Islander                                                 | Hispanic                                     |                       |          |                        |              |                                              |                             |                            |                                               |                        |                           |             |         |       | f   | ound in                                                                                                    | Persons        | 8                                                                                                    |                           | ABF                            |             |
| 18 | White                                                            | Total                                        | 165                   |          | 64.20%                 |              | 224.06                                       |                             | 224                        |                                               | Whit                   | e                         |             | Pers    | sons  |     | survey                                                                                                    | Unadjusted     | Rounde                                                                                                    | ed                        | Numbers                        |             |
|    | American Indian                                                  | Total                                        | 0                     |          | 2.33%                  | Η            | 8.13                                         |                             | 8                          |                                               | Aml                    | 8.W                       | els         |         | 257   |     |                                                                                                    |                |                                                                                                    |                           | 349                            | Tot Pers    |
| 19 | and White                                                        | Hispanic                                     |                       |          |                        | H            |                                              |                             |                            |                                               |                        | an                        | ns)         | 9       | 9.61% | Щ   | 50 750                                                                                                    | Not on ABF     |                                                                                                    | 205                       | 348                            | LMI Pers    |
| 20 | Acian and White                                                  | Total                                        |                       |          |                        | 1            |                                              |                             |                            |                                               | Asia                   | & W                       | ne          |         | 151   |     | 37 74%                                                                                                    | 205.04         | 4                                                                                                    | 205                       | 205                            | Elow        |
| 20 | Asian and white                                                  | Hispanic                                     |                       |          |                        |              |                                              |                             |                            |                                               |                        |                           | ne          |         | 8     |     | 3 11%                                                                                                    | 10.85          |                                                                                                    | 11                        | 11                             | Mod         |
| 21 | Black and White                                                  | Total                                        |                       |          |                        |              |                                              |                             |                            |                                               | B & 1                  | W                         | ne          |         | 1     |     | 0.39%                                                                                                    | 1.36           |                                                                                                    | 1                         | 1                              | Above       |
|    |                                                                  | Hispanic                                     |                       |          | /                      | -            |                                              |                             |                            |                                               | A1 8                   | B                         | tal         |         |       |     |                                                                                                    |                |                                                                                                    | 7                         |                                | AmerI       |
| 22 | American Indian<br>and Black                                     | Hispanic                                     |                       |          | - /                    | -            | -                                            |                             |                            |                                               | Ala                    | D                         | nic         |         |       |     |                                                                                                    |                |                                                                                                    |                           |                                |             |
| 22 | Other Multi regial                                               | Total                                        |                       |          |                        |              |                                              |                             |                            |                                               | Multi                  |                           | tal         |         | 1     |     | 0.39%                                                                                                    | 1.36           |                                                                                                    | 1                         | 1                              | Asian       |
| 23 | Ouler Mulu-racial                                                | Hispanic                                     |                       |          |                        |              |                                              |                             |                            |                                               |                        |                           | nic         |         | 04    | +   | 25 449/                                                                                                    | 400.50         |                                                                                                    | 24                        | 404                            | Disale      |
| 24 | TotalAll Racial                                                  | Total                                        | 257                   | '        |                        | ш            |                                              |                             | 349                        |                                               |                        |                           | nic         | 2       | 91    | +   | 0.78%                                                                                                    | 123.50         |                                                                                                    | 3                         | 3                              | DIACK       |
| 25 | Comple Headed H                                                  | Hispanic                                     | 8                     |          | 2 6 4 9                | ₩            | E 4226                                       | 1                           | 1                          | 5                                             | Form                   | Hood                      | ital        | -       |       |     | 0.1070                                                                                                    |                |                                                                                                    | -                         |                                | Hawaii      |
| 25 | Total Occupied H                                                 | louseholds                                   | 149                   |          | 3.04%                  | İπ           | 5.4230                                       |                             |                            | 149                                           | Occ                    | HH                        | nic         |         |       |     |                                                                                                    |                |                                                                                                    |                           |                                |             |
|    |                                                                  |                                              |                       |          |                        |              |                                              | 18                          | I                          | W                                             | ite                    |                           | tal         |         | 165   |     | 64.20%                                                                                                    | 224.06         |                                                                                                    | 224                       | 224                            | White       |
|    |                                                                  |                                              |                       |          |                        |              |                                              | 10                          |                            |                                               | into .                 | Hispa                     | nic         | 6       |       |     | 2.33%                                                                                                    | 8.13           |                                                                                                    | 8                         | 8                              |             |
|    |                                                                  |                                              |                       |          |                        |              |                                              | 19                          | A                          | merican Ind                                   | ian                    | TO                        | otal        |         |       | -   |                                                                                                    |                |                                                                                                    |                           |                                | Am I & W    |
|    |                                                                  |                                              |                       |          |                        |              |                                              |                             |                            | and Wr                                        | nite                   | Hispa                     | nic         |         |       | -   |                                                                                                    |                |                                                                                                    | +                         |                                | Acia R M    |
|    |                                                                  |                                              |                       |          |                        |              |                                              | 20                          | A                          | sian and Wi                                   | nite                   | Hisna                     | nic         |         |       | +   |                                                                                                    |                |                                                                                                    | +                         |                                | ASIA & VV   |
|    |                                                                  |                                              |                       |          |                        |              |                                              |                             |                            |                                               |                        | T                         | otal        |         |       |     |                                                                                                    |                |                                                                                                    | -                         |                                | B&W         |
|    |                                                                  |                                              |                       |          |                        |              |                                              | 21                          | В                          | lack and Wi                                   | hite                   | Hispa                     | nic         |         |       |     |                                                                                                    |                |                                                                                                    |                           |                                |             |
|    |                                                                  |                                              |                       |          |                        |              |                                              | 22                          | A                          | merican Ind                                   | ian                    | To                        | otal        |         |       |     |                                                                                                    |                |                                                                                                    |                           |                                | AI&B        |
|    |                                                                  |                                              |                       |          |                        |              |                                              | ~~                          |                            | and Bla                                       | ack                    | Hispa                     | nic         |         |       |     |                                                                                                    |                |                                                                                                    |                           |                                |             |
|    |                                                                  |                                              |                       |          |                        |              |                                              | 23                          | Ot                         | ther Multi-ra                                 | cial                   | To                        | otal        |         |       |     |                                                                                                    |                | <u> </u>                                                                                                    |                           |                                | Multi       |
|    |                                                                  |                                              |                       |          |                        |              |                                              |                             |                            | Total AND                                     | a la t                 | Hispa                     | nic<br>stal |         | 0.57  |     |                                                                                                    |                | -                                                                                                    | 10                        |                                |             |
|    |                                                                  |                                              |                       |          |                        |              |                                              | 24                          |                            | IotalAll Ra<br>Gro                            | cial<br>ups            | Hispa                     | nic         | 8       | 257   |     |                                                                                                    |                | 11                                                                                                    | 949                       | 349                            |             |
|    |                                                                  |                                              |                       |          |                        |              |                                              | 25                          | F                          | emale-Hea                                     | ded H                  | lousebo                   | lds         |         | 4     | ٣   | 3.64%                                                                                                    | 5.4236         |                                                                                                    |                           | 5                              | Fem Head    |
|    |                                                                  |                                              |                       |          |                        |              |                                              | 26                          |                            | Total Occup                                   | ied H                  | louseho                   | lds         |         | 149   |     |                                                                                                    |                |                                                                                                    |                           | 149                            | Occ HH      |
|    |                                                                  |                                              |                       |          |                        |              | 1                                            |                             |                            |                                               | _                      |                           |             |         |       | -   | and the second second s |                | and an end of the second second second second second second second second second second second second second se | and the local division of |                                |             |

### Projection Sheet: Survey Tab Form to ABF

- Information is entered into this form from the Survey Tabulation Form. It is used to project the actual beneficiary racial data from the survey data.
- The spreadsheet automatically calculates all the answers appearing in the nonyellow cells by using Excel formulas.
  - First fill in the yellow boxes on the leftmost side.
  - After the initial survey amounts are entered from the survey tab form, the preset formulas will calculate the project amounts and gradually round them (see "Proj & Rounded" column).
  - From there, you can input those amounts into the rightmost yellow boxes in "Adjusted ABF Numbers".
    - These are the amounts that will be totaled onto the target area ABF.

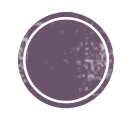

### Final ABFs

|    | Louisiana (                           | Community E   | Developr | nent     | Block ( | Grant Ac  | tivity Bene     | ficiary For | m     |
|----|---------------------------------------|---------------|----------|----------|---------|-----------|-----------------|-------------|-------|
| 1  | Name of Applicant                     | Pineville     |          |          | 4       | Ta        | arget Area      | 1           |       |
| 2  | Application Type/FY                   | Streets/23    |          |          | 5       | Comments  | 100% Su         | rvey Examp  | ble   |
| 3  | Nome of Activity                      | 1             |          |          | 27      | Poh       | bilitation Los  | and Gra     | nto   |
| 0  | Name of Activity                      |               | 1        | _        | 21      | Rena      | abilitation Loa | ans and Gra | nts   |
| 7  |                                       |               | Porcon   |          | 28      | Owner     | Pontor          | Ownor       | Ponto |
| 8  | TotalAll Ir                           | ncome Levels  | 8        |          | 29      | Owner     | Renter          | Owner       | Rente |
| q  | I MI % (See                           | Instructions) | 96.259   | 6        | 30      |           |                 |             |       |
| 10 | Extremely                             | l ow Income   | 2        | 6        | 31      |           |                 |             |       |
| 11 | Extremely                             | Low Income    | 3        | <u> </u> | 32      |           |                 |             |       |
| 12 | Mod                                   | erate Income  | 1        | 2        | 33      |           |                 |             |       |
| 13 | A                                     | bove Income   |          | 3        | 34      | Pers      | ons             | Owner       | Rente |
|    | American Indian or                    | Total         |          | 3        |         |           |                 |             |       |
| 14 | Alaskan Native                        | Hispanic      |          | _        | 35      |           |                 |             |       |
| 45 | A . !                                 | Total         |          | 10       |         |           |                 |             |       |
| 15 | Asian                                 | Hispanic      |          |          | 36      |           |                 |             |       |
| 16 | Black or African                      | Total         |          | 24       | 27      |           |                 |             |       |
| 10 | American                              | Hispanic      | 1        |          | 51      |           |                 |             |       |
| 17 | Native Hawaiian or                    | Total         |          | 2        | 38      |           |                 |             |       |
|    | Pacific Islander                      | Hispanic      |          |          | 30      |           |                 |             |       |
| 18 | White                                 | Total         |          | 34       | 39      |           |                 |             |       |
|    | · · · · · · · · · · · · · · · · · · · | Hispanic      | 5        |          |         |           |                 |             |       |
| 19 | American Indian                       | Total         |          | 1        | 40      |           |                 |             |       |
|    | and White                             | Hispanic      |          | _        |         |           |                 |             |       |
| 20 | Asian and White                       | Total         |          | 3        | 41      |           |                 |             |       |
|    |                                       | Hispanic      |          | _        |         |           |                 |             |       |
| 21 | Black and White                       | Total         |          | 3        | 42      |           |                 |             |       |
|    |                                       | Hispanic      |          | _        |         |           |                 |             |       |
| 22 | American Indian                       | lotal         |          | _        | 43      |           |                 |             |       |
|    | and Black                             | Hispanic      |          | _        |         |           |                 |             |       |
| 23 | Other Multi-racial                    | Hispopia      |          | _        | 44      |           |                 |             |       |
|    | Total All Pasial                      | Total         |          | 80       |         |           |                 |             |       |
| 24 | Groups                                | Hispanic      | 6        | 00       | 45      |           |                 |             |       |
| 25 | Female-Header                         | d Households  | -        | 6        | 46      | Fem Hear  | led O/R HH      |             |       |
| 26 | Total Occupie                         | d Households  | 3        | 5        | 47      | , en. nea | Total HH        |             |       |
| 20 | i otal occupie                        | a nousenoids  | 3        | <u> </u> |         |           | Total TIT       |             |       |

- This is the ABF with the projections for the ----random survey data.
- If the 100% survey from earlier was considered - Target Area 1 and this was considered Target Area 2 for the Pineville Application cycle, a Combined/Final ABF would also need to be submitted for the application.
  - You would calculate this by adding in the amounts from every row (except LMI%).

| 2       Application Type/FY       Streets/23         3       6       Name of Activity         7       Persons         8       TotalAll Income Levels       349         9       LMI % (See Instructions)       99.61%         10       Extremely Low Income       205         11       Low Income       132         12       Moderate Income       11         13       Above Income       132         14       American Indian or<br>Alaskan Native       Total         15       Asian       Total         16       Black or African<br>American       Total         17       Native Hawaiian or<br>Pacific Islander       Total         18       White       Total         19       American Indian<br>and White       Total         20       Asian and White       Total         21       Black and White       Total         22       American Indian<br>and Black       Total         23       Other Multi-racial       Total         24       Total-rAll Racial<br>Groups       Total         25       Female-Headed Households       5                                          |         |               |                     |     |   |
|----------------------------------------------------------------------------------------------------|---------|---------------|---------------------|-----|---|
| 3         6       Name of Activity         7       Persons         8       TotalAll Income Levels       349         9       LMI % (See Instructions)       99.61%         10       Extremely Low Income       205         11       Low Income       132         12       Moderate Income       111         13       Above Income       132         14       American Indian or<br>Alaskan Native       Total         15       Asian       Total         16       Black or African<br>American       Total       112         16       Black or African<br>American       Total       122         18       White       Total       122         18       White       Total       122         18       White       Total       212         19       American Indian<br>and White       Total       133         19       American Indian<br>and White       Total       144         19       American Indian<br>and Black       Total       144         20       Asian and White       Total       214         21       Black and White       Total       144         22       American I |         | Streets/23    | Application Type/FY | 2   |   |
| 6     Name of Activity       7     Persons       8     TotalAll Income Levels     349       9     LMI % (See Instructions)     99.61%       10     Extremely Low Income     205       11     Low Income     132       12     Moderate Income     11       13     Above Income     11       14     American Indian or<br>Alaskan Native     Total       15     Asian     Total       16     Black or African<br>American     Total       17     Native Hawaiian or<br>Pacific Islander     Total       18     White     Total       19     American Indian<br>and White     Total       20     Asian and White     Hispanic       21     Black and White     Total       22     American Indian<br>and Black     Total       23     Other Multi-racial     Total       24     Total-All Racial<br>Groups     Total       25     Female-Headed Households     5                                                                                                    |         |               |                     | 3   |   |
| 7       Persons         8       TotalAll Income Levels       349         9       LMI % (See Instructions)       99.61%         10       Extremely Low Income       205         11       Low Income       132         12       Moderate Income       11         13       Above Income       11         14       American Indian or<br>Alaskan Native       Total         15       Asian       Total         16       Black or African<br>American       Total         17       Native Hawaiian or<br>Pacific Islander       Total         18       White       Total         19       American Indian<br>and White       Total         20       Asian and White       Hispanic         21       Black and White       Total         22       American Indian<br>and Black       Total         23       Other Multi-racial       Total         24       Total-All Racial<br>Groups       Total         25       Female-Headed Households       5                                                                                                    |         |               | Name of Activity    | 6   |   |
| 8       TotalAll Income Levels       349         9       LMI % (See Instructions)       99.61%         10       Extremely Low Income       205         11       Low Income       132         12       Moderate Income       11         13       Above Income       132         14       American Indian or<br>Alaskan Native       Total         15       Asian       Total         16       Black or African<br>American       Total         17       Native Hawaiian or<br>Pacific Islander       Total         18       White       Total         19       American Indian<br>and White       Total         20       Asian and White       Total         21       Black and White       Total         22       American Indian<br>and White       Total         23       Other Multi-racial       Total         24       Total-rAll Racial<br>Groups       Total         24       Total-rAll Racial<br>Groups       Total         25       Female-Headed Households       5                                                                                                    | Persons |               |                     | 7   |   |
| 9       LMI % (See Instructions)       99.61%         10       Extremely Low Income       205         11       Low Income       132         12       Moderate Income       11         13       Above Income       11         14       American Indian or<br>Alaskan Native       Total         15       Asian       Total         16       Black or African<br>American       Total         17       Native Hawaiian or<br>Pacific Islander       Total         18       White       Total         19       American Indian<br>and White       Total         20       Asian and White       Total         21       Black and White       Total         22       American Indian<br>and Black       Total         23       Other Multi-racial<br>Groups       Total         24       TotalAll Racial<br>Groups       Total         25       Female-Headed Households       5                                                                                                    | 349     | come Levels   | TotalAll Ir         | 8   |   |
| 10     Extremely Low Income     205       11     Low Income     132       12     Moderate Income     11       13     Above Income     1       14     American Indian or<br>Alaskan Native     Total       15     Asian     Total       16     Black or African<br>American     Total       17     Native Hawaiian or<br>Pacific Islander     Total       18     White     Total       19     American Indian<br>and White     Total       20     Asian and White     Total       21     Black and White     Total       22     American Indian<br>and Black     Total       23     Other Multi-racial<br>Groups     Total       24     Total-All Racial<br>Groups     Total       25     Female-Headed Households     5                                                                                                    | 99.61%  | Instructions) | LMI % (See          | 9   |   |
| 11     Low Income     132       12     Moderate Income     11       13     Above Income     1       14     American Indian or<br>Alaskan Native     Total       15     Asian     Total       16     Black or African<br>American     Total       17     Native Hawaiian or<br>Pacific Islander     Total       18     White     Total       19     American Indian<br>and White     Total       20     Asian and White     Total       21     Black and White     Total       22     American Indian<br>and Black     Total       23     Other Multi-racial     Total       24     Total-All Racial<br>Groups     Total       25     Female-Headed Households     5                                                                                                    | 205     | Low Income    | Extremely           | 10  |   |
| 12     Moderate Income     11       13     Above Income     1       14     American Indian or<br>Alaskan Native     Total       15     Asian     Total       16     Black or African<br>American     Total       16     Black or African<br>American     Total       17     Native Hawaiian or<br>Pacific Islander     Total       18     White     Total       19     American Indian<br>and White     Total       20     Asian and White     Total       21     Black and White     Total       22     American Indian<br>and Black     Total       23     Other Multi-racial     Total       24     Total-All Racial<br>Groups     Total       25     Female-Headed Households     5                                                                                                    | 132     | Low Income    | ,                   | 11  |   |
| 13     Above Income     1       14     American Indian or<br>Alaskan Native     Total       15     Asian     Total       16     Black or African<br>American     Total       16     Black or African<br>American     Total       17     Native Hawaiian or<br>Pacific Islander     Total       18     White     Total       19     American Indian<br>and White     Total       20     Asian and White     Total       21     Black and White     Total       22     American Indian<br>and Black     Total       23     Other Multi-racial<br>Groups     Total       24     Total-All Racial<br>Groups     Total       25     Female-Headed Households     5                                                                                                    | 11      | erate Income  | Mod                 | 12  |   |
| 14     American Indian or<br>Alaskan Native     Total       15     Asian     Total       15     Asian     Total       16     Black or African<br>American     Total       17     Native Hawaiian or<br>Pacific Islander     Total       18     White     Total       19     American Indian<br>and White     Total       20     Asian and White     Total       21     Black and White     Total       22     American Indian<br>and Black     Total       23     Other Multi-racial     Total       24     Total-All Racial<br>Groups     Total       25     Female-Headed Households     5                                                                                                    | 1       | bove Income   | A                   | 13  | ► |
| 14     Alaskan Native     Hispanic       15     Asian     Total       16     Black or African<br>American     Total       17     Native Hawaiian or<br>Pacific Islander     Total       18     White     Hispanic       19     American Indian<br>and White     Total       20     Asian and White     Total       21     Black and White     Total       22     American Indian<br>and Black     Total       23     Other Multi-racial     Total       24     Total-rAll Racial<br>Groups     Total       25     Female-Headed Households     5                                                                                                    |         | Total         | American Indian or  | 14  |   |
| 15     Asian     Total<br>Hispanic       16     Black or African<br>American     Total     11       16     Black or African<br>American     Total     11       17     Native Hawaiian or<br>Pacific Islander     Total     21       18     White     Hispanic     21       19     American Indian<br>and White     Total     21       20     Asian and White     Total     21       21     Black and White     Total     21       22     American Indian<br>and Black     Total     21       23     Other Multi-racial     Total     23       24     Total-All Racial<br>Groups     Total     34       24     Female-Headed Households     55                                                                                                    |         | Hispanic      | Alaskan Native      | 14  |   |
| 15     Asian     Hispanic       16     Black or African<br>American     Total     11       16     Mative Hawaiian or<br>Pacific Islander     Total     12       17     Native Hawaiian or<br>Pacific Islander     Total     21       18     White     Hispanic     22       19     American Indian<br>and White     Total     21       20     Asian and White     Hispanic     20       21     Black and White     Total     21       22     American Indian<br>and Black     Total     21       23     Other Multi-racial     Total     23       24     TotalAll Racial<br>Groups     Total     34       24     Female-Headed Households     55                                                                                                    |         | Total         | Acian               | 15  |   |
| Black or African<br>American     Total     11       16     American<br>American     Hispanic     3       17     Native Hawaiian or<br>Pacific Islander     Total     11       18     White     Total     22       18     White     Total     21       19     American Indian<br>and White     Total     11       20     Asian and White     Total     11       21     Black and White     Total     11       22     American Indian<br>and Black     Total     11       23     Other Multi-racial<br>Groups     Total     11       24     TotalAll Racial<br>Groups     Total     34       25     Female-Headed Households     5                                                                                                    |         | Hispanic      | Asian               | 15  |   |
| 10     American     Hispanic     3       17     Native Hawaiian or<br>Pacific Islander     Total       18     White     Total     22       19     American Indian<br>and White     Total     21       20     Asian and White     Total     10       21     Black and White     Total     10       22     American Indian<br>and Black     Total     10       23     Other Multi-racial     Total     10       24     Total-All Racial<br>Groups     Total     11       25     Female-Headed Households     5                                                                                                    | 12      | Total         | Black or African    | 16  |   |
| 17     Native Hawaiian or<br>Pacific Islander     Total       18     White     Total     21       19     American Indian<br>and White     Total     10       20     Asian and White     Hispanic       21     Black and White     Total       22     American Indian<br>and Black     Total       23     Other Multi-racial     Total       24     Total-All Racial<br>Groups     Total       25     Female-Headed Households     5                                                                                                    | 3       | Hispanic      | American            | 10  |   |
| 17     Pacific Islander     Hispanic       18     White     Total     21       19     American Indian<br>and White     Total     10       20     Asian and White     Hispanic       20     Asian and White     Total       21     Black and White     Total       22     American Indian<br>and Black     Total       23     Other Multi-racial     Total       24     Total-All Racial<br>Groups     Total       25     Female-Headed Households     5                                                                                                    |         | Total         | Native Hawaiian or  | 17  |   |
| 18     White     Total     22       19     American Indian<br>and White     Total     Total       20     Asian and White     Total       20     Asian and White     Total       21     Black and White     Total       22     American Indian<br>and Black     Total       23     Other Multi-racial     Total       24     Total-All Racial<br>Groups     Total       25     Female-Headed Households     5                                                                                                    |         | Hispanic      | Pacific Islander    |     |   |
| Ito     Write     Hispanic     8       19     American Indian<br>and White     Total       20     Asian and White     Hispanic       21     Black and White     Total       22     American Indian<br>and Black     Total       22     American Indian<br>and Black     Total       23     Other Multi-racial<br>Groups     Total       24     Total-All Racial<br>Groups     Total       25     Female-Headed Households     5                                                                                                    | 22      | Total         | W/bite              | 18  |   |
| American Indian<br>and White     Total       19     American Indian<br>and White     Hispanic       20     Asian and White     Total       21     Black and White     Total       22     American Indian<br>and Black     Total       22     American Indian<br>and Black     Total       23     Other Multi-racial<br>Groups     Total       24     Total-All Racial<br>Groups     Total       25     Female-Headed Households     5                                                                                                    | 8       | Hispanic      | vvinte              | 10  |   |
| 10     and White     Hispanic       20     Asian and White     Total       21     Black and White     Total       21     Black and White     Total       22     American Indian<br>and Black     Total       23     Other Multi-racial     Total       24     TotalAll Racial<br>Groups     Total       25     Female-Headed Households     5                                                                                                    |         | Total         | American Indian     | 19  |   |
| 20     Asian and White     Total<br>Hispanic       21     Black and White     Total       22     American Indian<br>and Black     Total       23     Other Multi-racial     Total       23     Other Multi-racial     Hispanic       24     TotalAll Racial<br>Groups     Total       25     Female-Headed Households     5                                                                                                    |         | Hispanic      | and White           | 13  |   |
| 20     Astan and White     Hispanic       21     Black and White     Total       22     American Indian<br>and Black     Total       23     Other Multi-racial     Total       24     TotalAll Racial<br>Groups     Total       25     Female-Headed Households     5                                                                                                    |         | Total         | Asian and White     | 20  |   |
| 21     Black and White     Total<br>Hispanic       22     American Indian<br>and Black     Total       23     Other Multi-racial     Total       24     TotalAll Racial<br>Groups     Total       25     Female-Headed Households     5                                                                                                    |         | Hispanic      | Asian and White     | 20  |   |
| 21     Diack and Write     Hispanic       22     American Indian<br>and Black     Total       23     Other Multi-racial     Total       23     Other Multi-racial     Total       24     TotalAll Racial<br>Groups     Total       25     Female-Headed Households     5                                                                                                    |         | Total         | Black and White     | 21  |   |
| 22     American Indian<br>and Black     Total       23     Other Multi-racial     Hispanic       24     TotalAll Racial<br>Groups     Total       25     Female-Headed Households     5                                                                                                    |         | Hispanic      | Diack and white     | - ' |   |
| and Black     Hispanic       23     Other Multi-racial     Total       24     TotalAll Racial     Total       34     Groups     Hispanic       25     Female-Headed Households     5                                                                                                    |         | Total         | American Indian     | 22  |   |
| 23     Other Multi-racial     Total       24     TotalAll Racial<br>Groups     Total     34       25     Female-Headed Households     5                                                                                                    |         | Hispanic      | and Black           |     |   |
| 24     Total-All Racial<br>Groups     Total<br>Hispanic       25     Female-Headed Households     5                                                                                                    |         | Total         | Other Multi-racial  | 23  |   |
| 24         TotalAll Racial<br>Groups         Total         34           25         Female-Headed Households         5                                                                                                    |         | Hispanic      |                     |     |   |
| Groups         Hispanic         11           25         Female-Headed Households         5                                                                                                    | 34      | Total         | TotalAll Racial     | 24  |   |
| 25 Female-Headed Households 5                                                                                                    | 11      | Hispanic      | Groups              |     |   |
|                                                                                                    | 5       | d Households  | Female-Headed       | 25  |   |
| 26 Total Occupied Households 149                                                                                                    | 149     | d Households  | Total Occupied      | 26  |   |

1 Name of Applicant

| Louisiana (          | Community D   | evelo | pmer | nt E | Block | Grant Act | tivity Bene    | ficiary For | m      |
|----------------------|---------------|-------|------|------|-------|-----------|----------------|-------------|--------|
| Applicant            | Pineville     |       |      |      | 4     | Та        | arget Area     | 2           |        |
| on Type/FY           | Streets/23    |       |      |      | 5     | Comments  | Random         | Survey exa  | mple   |
|                      |               |       |      |      |       |           |                |             |        |
| e of Activity        |               |       |      |      | 27    | Reha      | bilitation Loa | ans and Gra | nts    |
|                      |               |       |      |      | 28    | Pers      | ons            | House       | holds  |
|                      |               | Pers  | sons |      | 20    | Owner     | Renter         | Owner       | Renter |
| TotalAll Ir          | ncome Levels  |       | 349  |      | 29    |           |                |             |        |
| LMI % (See           | Instructions) | 99.   | 61%  |      | 30    |           |                |             |        |
| Extremely            | Low Income    |       | 205  |      | 31    |           |                |             |        |
| Low Income           |               |       | 132  |      | 32    |           |                |             |        |
| Moderate Income      |               |       | 11   |      | 33    |           |                |             |        |
| Above Income         |               |       | 1    |      | 34    | Pers      | ons            | Owner       | Renter |
| an Indian or Total   |               |       |      |      | 35    |           |                |             |        |
| skan Native Hispanic |               |       |      |      |       |           |                |             |        |
| Acian Total          |               |       | 1    |      | 36    |           |                |             |        |
| Asian                | Hispanic      |       |      |      | - 30  |           |                |             |        |
| k or African         | Total         |       | 124  |      | 37    |           |                |             |        |
| American             | Hispanic      | 3     |      |      |       |           |                |             |        |
| Hawaiian or          | Total         |       |      |      | 38    |           |                |             |        |
| ific Islander        | Hispanic      |       |      |      |       |           |                |             |        |
| White                | Total         |       | 224  |      | 39    |           |                |             |        |
| TTINC.               | Hispanic      | 8     |      |      |       |           |                |             |        |
| rican Indian         | Total         |       |      |      | 40    |           |                |             |        |
| and White            | Hispanic      |       |      |      |       |           |                |             |        |
| and White            | Total         |       |      |      | 41    |           |                |             |        |
|                      | Hispanic      |       |      |      |       |           |                |             |        |
| and White            | Total         |       |      |      | 42    |           |                |             |        |
|                      | Hispanic      |       |      |      |       |           |                |             |        |
| rican Indian         | Total         |       |      |      | 43    |           |                |             |        |
| and Black            | Hispanic      |       |      |      |       |           |                |             |        |
| Multi-racial         | Total         |       |      |      | 44    |           |                |             |        |
|                      | Hispanic      |       |      |      |       |           |                |             |        |
| alAll Racial         | Total         |       | 349  |      | 45    |           |                |             |        |
| Groups               | Hispanic      | 11    | _    |      |       |           |                |             |        |
| emale-Headed         | d Households  |       | 5    |      | 46    | Fem. Head | led O/R HH     |             |        |
| otal Occupied        | d Households  |       | 149  |      | 47    |           | Total HH       |             |        |

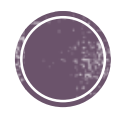

### Final ABFs Pt. 2

- After adding the totals of each section, this is what the Final ABF came out to be.
  - All of these forms need to be added into the application.

Important Final Notes:

- Make sure every box that requires an answer on your survey forms is entered.
- Double check your totals at the bottom of the worksheets to make sure they correspond with each other.
- Each target area needs its own survey workbook (3-5 forms each depending on the type of survey).
- If you have multiple target areas, there needs to be a final/combined ABF.

|    | 1                            |                         |       |      |           |           |                |            |        |
|----|------------------------------|-------------------------|-------|------|-----------|-----------|----------------|------------|--------|
|    | Louisiana C                  | ommunity D              | evelo | pmen | t Block G | Frant Act | ivity Benef    | iciary For | m      |
| 1  | Name of Applicant            | Pineville               |       |      | 4         | Та        | arget Area     | 1 & 2      |        |
| 2  | Application Type/FY          | Streets/23              |       |      | 5         | Comments  | COMBINE        | ED         |        |
| 3  |                              |                         |       |      |           |           |                |            |        |
| 6  | Name of Activity             |                         |       |      | 27        | Rehal     | bilitation Loa | ns and Gra | nts    |
| 7  |                              |                         |       |      | 28        | Pers      | ons            | House      | holds  |
| '  |                              |                         | Pers  | sons | 20        | Owner     | Renter         | Owner      | Renter |
| 8  | TotalAll In                  | come Levels             |       | 429  | 29        |           |                |            |        |
| 9  | LMI % (See                   | Instructions)           | 99.   | 10%  | 30        |           |                |            |        |
| 10 | Extremely                    | Low Income              |       | 231  | 31        |           |                |            |        |
| 11 |                              | Low Income              |       | 171  | 32        |           |                |            |        |
| 12 | Mode                         | erate Income            | 23    |      | 33        |           |                |            |        |
| 13 | A                            | bove Income             |       | 4    | 34        | Pers      | ons            | Owner      | Renter |
| 14 | American Indian or           | Total                   |       | 3    | 25        |           |                |            |        |
| 14 | Alaskan Native               | Alaskan Native Hispanic |       |      | 35        |           |                |            |        |
| 15 | Acian                        | Total                   |       | 11   | 26        |           |                |            |        |
| 15 | Asian                        | Hispanic                |       |      | 30        |           |                |            |        |
| 16 | Black or African             | Total                   |       | 148  | 37        |           |                |            |        |
| 10 | American                     | Hispanic                | 4     |      | 51        |           |                |            |        |
| 17 | Native Hawaiian or           | Total                   |       | 2    | 38        |           |                |            |        |
|    | Pacific Islander             | Hispanic                |       |      | 30        |           |                |            |        |
| 18 | \//hite                      | Total                   |       | 258  | 30        |           |                |            |        |
| 10 | vvinte                       | Hispanic                | 13    |      | - 58      |           |                |            |        |
| 10 | American Indian              | Total                   |       | 1    | 40        |           |                |            |        |
| 13 | and White                    | Hispanic                |       |      | 40        |           |                |            |        |
| 20 | Asian and White              | Total                   |       | 3    | 41        |           |                |            |        |
| 20 | Asian and white              | Hispanic                |       |      |           |           |                |            |        |
| 21 | Black and White              | Total                   |       | 3    | 12        |           |                |            |        |
| 21 | Diack and white              | Hispanic                |       |      | 42        |           |                |            |        |
| 22 | American Indian              | Total                   |       |      | 13        |           |                |            |        |
| 22 | and Black                    | Hispanic                |       |      | 43        |           |                |            |        |
| 23 | Other Multi racial           | Total                   |       |      | 44        |           |                |            |        |
| 23 |                              | Hispanic                |       |      | 44        |           |                |            |        |
| 24 | TotalAll Racial              | Total                   |       | 429  | 45        |           |                |            |        |
| 24 | Groups                       | Hispanic                | 17    |      | 40        |           |                |            |        |
| 25 | Female-Headed                | d Households            |       | 11   | 46        | Fem. Head | led O/R HH     |            |        |
| 26 | 26 Total Occupied Households |                         |       | 184  | 47        |           | Total HH       |            |        |

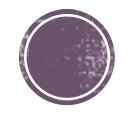

### Analysis of Household Survey Data Form

- Due to the potential variance that can occur in data obtained during the Household Survey process, the applicant is required to complete this form if the percentage of low/moderate income persons for a target area is at least 51% but less than 56%.
  - To be eligible, a target area must be at least 51% low/moderate income persons. Each target area must pass this test independently.
  - Example: If Target Area 1 has a low/moderate percentage of 53.2%, Target Area 2 has 54.9%, and Target Area 3 has 58.4%, then the application must include analyses for Target Areas 1 and 2.

| App | plicant:                               |              |                            |
|-----|----------------------------------------|--------------|----------------------------|
|     |                                        |              | Target Area #:             |
|     |                                        | Above Income | Moderate/Low/Extremely Low |
| 1.  | Total number of persons in households: |              |                            |
| 2.  | Total number of households:            |              |                            |
| 3.  | Average persons per household:         |              |                            |
|     |                                        |              | Target Area #:             |
|     |                                        | Above Income | Moderate/Low/Extremely Low |
| 1.  | Total number of persons in households: |              |                            |
| 2.  | Total number of households:            |              |                            |
| 3.  | Average persons per household:         |              |                            |
|     |                                        |              | Target Area #:             |
|     |                                        | Above Income | Moderate/Low/Extremely Low |
| 1.  | Total number of persons in households: |              |                            |
| 2.  | Total number of households:            |              |                            |
| 3.  | Average persons per household:         |              |                            |

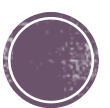

# Jurisdictional Maps

### What to do:

- This map is going to indicate the location of concentrations of minorities and concentrations of low- and moderate- income persons, showing number and percent for both groups by jurisdiction.
  - If the applicant is a Parish, the jurisdictional map should show the entire Parish. The same can be said for entire cities or towns. Even if the project is only two streets, the entire entity is what is reflected on the map.
- All proposed target areas must be indicated on the map as well.
- If minorities and/or low- and moderate-income persons are evenly disbursed throughout the jurisdiction, then the applicant must include such a statement on the map.

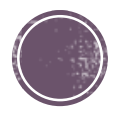

### Where to Low- and Moderateincome data:

- If there is a system set up through the applicant to track their own minority and low- and moderate income data, that can be used on this map.
  - Local government officials/parish officials are often able to identify this data on the map.
- The numerical values can also be found through HUD Exchange for Low- and Moderate-income data.
  - Go to <u>https://www.hudexchange.info/programs/acs-low-mod-summary-data/acs-low-mod-summary-data-local-government/</u> for local government data and <u>https://www.hudexchange.info/programs/acs-low-mod-summary-data/acs-low-mod-summary-data-block-groups-places/</u> for parish data.
  - Example: the numbers for East Baton Rouge Parish Low- and Moderate income values would be 202,570 persons and 46.6%.

|    | GEOTY * | STATE * | COUNT - | COUSL - | PLACE * | CONCI * | NAME                    | · STUSA 🖓 | LC -    | LOWM *  | LM -    | LOWMODUN - | LOWMOD_P | UCLO |
|----|---------|---------|---------|---------|---------|---------|-------------------------|-----------|---------|---------|---------|------------|----------|------|
| 78 | COUNTY  | 22      | 031     |         |         |         | De Soto Parish          | LA        | 8,740   | 12,804  | 16,715  | 26,725     | 47.91%   | 1    |
| 79 | COUNTY  | 22      | 033     |         |         |         | East Baton Rouge Parish | LA        | 134,240 | 202,570 | 275,955 | 434,675    | 46.60%   | 1    |
| 80 | COUNTY  | 22      | 035     |         |         |         | East Carroll Parish     | LA        | 2,980   | 4,025   | 4,860   | 6,055      | 66.47%   | 1    |

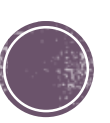

### Where to find Minority Data

- If there is a system set up through the applicant to track their own minority and low- and moderate income data, that can be used on this map.
  - Local government officials/parish officials are often able to identify this data on the map.

#### - Go to

#### https://data.census.gov/cedsci/advanced

- Select Geography → County (if you are searching for a City, Town or Village, click Place) → Louisiana → East Baton Rouge Parish.
- The first option under Tables is "P1 Race".
  - Click 2020: DEC Redistricting Data.

| 🚺 Helj                                                                                                    | o us build a better data.census.gov                                                                                                    | r. Take our survey here!                                                                                                    |                                                          |                     |
|----------------------------------------------------------------------------------------------------|----------------------------------------------------------------------------------------------------|----------------------------------------------------------------------------------------------------|----------------------------------------------------------|---------------------|
| С                                                                                                    | United States®                                                                                                    | Search                                                                                                    | <b>\$</b>                                                | Advanced Search     |
|                                                                                                    | Bureau                                                                                                    | All Tables Maps Pages                                                                                                    | Microd                                                   | lata Help FAQ Feedb |
| Advar                                                                                                    | nced Search                                                                                                    | County / Louisiana / Select County                                                                                                    |                                                          |                     |
| Q T                                                                                                    | able ID (e.g., DP05)                                                                                                    | Hide Geographic Components Show Geographic Components                                                                                                    |                                                          |                     |
|                                                                                                    |                                                                                                    | Within other geographies                                                                                                    |                                                          |                     |
| 1 Filte                                                                                                    | r 🔊                                                                                                    | Q Search County                                                                                                    |                                                          |                     |
| V East                                                                                                    | Baton Rouge Parish, Louisiana 🗙                                                                                                    | Caddo Parish, Louisiana                                                                                                    |                                                          |                     |
| 🔟 Clear                                                                                                    | all filters                                                                                                    | Calcasieu Parish, Louisiana                                                                                                    |                                                          |                     |
| Find a                                                                                                    | Filter                                                                                                    | Caldwell Parish, Louisiana                                                                                                    |                                                          |                     |
| Q Sea                                                                                                    | rch                                                                                                    | Cameron Parish, Louisiana                                                                                                    |                                                          |                     |
| 123 Cod                                                                                                    | es >                                                                                                    | Catahoula Parish, Louisiana                                                                                                    |                                                          |                     |
| ⊚ Geo                                                                                                    | graphy >                                                                                                    | Claiborne Parish, Louisiana                                                                                                    |                                                          |                     |
| 🗊 Surv                                                                                                    | /eys >                                                                                                    | Concordia Parish, Louisiana                                                                                                    |                                                          |                     |
| 🕮 Торі                                                                                                    | ics >                                                                                                    | De Soto Parish, Louisiana                                                                                                    |                                                          |                     |
| Total P<br>Rouge                                                                                                    | opulation in<br>Parish, Louis                                                                                                    | East Baton<br>siana is                                                                                                    |                                                          |                     |
| Total P<br>Rouge<br><b>456,7</b>                                                                                                    | opulation in<br>Parish, Louis<br><b>'81</b>                                                                                                    | East Baton<br>siana is                                                                                                    |                                                          |                     |
| Total P<br>Rouge<br><b>456,7</b><br><sup>2020 Decennial</sup>                                                                                                    | opulation in<br>Parish, Louis<br><b>'81</b>                                                                                                    | East Baton<br>siana is<br>View This Result ()                                                                                                    |                                                          |                     |
| Total P<br>Rouge<br><b>456,7</b><br><sup>2020 Decennial</sup>                                                                                                    | opulation in<br>Parish, Louis<br><b>'81</b><br><sup>Census</sup>                                                                                                    | East Baton<br>siana is<br>View This Result View This Result Vie |                                                          |                     |
| Total P<br>Rouge<br><b>456,7</b><br><sup>2020 Decennial</sup>                                                                                                    | opulation in<br>Parish, Louis<br><b>'81</b><br>Census<br>3,214 Te                                                                                                    | East Baton<br>siana is<br>View This Result ()<br>Deles, 3,214 Maps, 93,361 Pages<br>12:10 25 50                                                                                                    |                                                          |                     |
| Total P<br>Rouge<br><b>456,7</b><br>2020 Decennial                                                                                                    | opulation in<br>Parish, Louis<br><b>'81</b><br>Census<br>3,214 Ta                                                                                                    | East Baton<br>siana is<br>View This Result ()<br>bles, 3,214 Maps, 93,361 Pages<br>15 10 25 50                                                                                                    |                                                          |                     |
| Total P<br>Rouge<br><b>456,7</b><br>2020 Decennial<br><b>Table</b><br>Decennial Censu<br>P1   RACE                                                                                                    | opulation in<br>Parish, Louis<br><b>'81</b><br>Census<br>3,214 Ta                                                                                                    | East Baton<br>siana is<br>view This Result<br>bles, 3,214 Maps, 93,361 Pages<br>rr 10 25 50                                                                                                    |                                                          |                     |
| Total P<br>Rouge<br><b>456,7</b><br>2020 Decennial<br><b>Table</b><br>Decennial Censu<br>P1   RACE<br>$\bigcirc$ View All 3 PP                                                                               | opulation in<br>Parish, Louis<br><b>781</b><br>Census<br>3,214 Ta<br>3,214 Ta                                                                                                    | East Baton<br>biana is<br>View This Result ()<br>Deles, 3,214 Maps, 93,361 Pages<br>The 10 25 50                                                                                                    |                                                          |                     |
| Total P<br>Rouge<br><b>456,7</b><br>2020 Decennial<br>Decennial Censu<br>PI   RACE<br>© View All 3 Pr<br>2020: DEC R<br>2010: DEC S                                                                          | Copulation in<br>Parish, Louis<br><b>781</b><br>Census<br>3,214 Ta<br>3<br>3,214 Ta<br>3<br>3,214 Ta<br>3<br>3,214 Ta<br>3<br>3,214 Ta<br>3<br>3,214 Ta<br>3<br>3,214 Ta<br>3<br>3,214 Ta<br>3<br>3,214 Ta                                                                                                    | East Baton<br>siana is<br>view This Result ()<br>bles, 3,214 Maps, 93,361 Pages<br>12 10 25 50<br>C Redistricting Data (P ()                                                                                                    | Parish,                                                  |                     |
| Total P<br>Rouge<br><b>456,7</b><br>2020 Decennial<br><b>Table</b><br>Decennial Censu<br><b>PI</b>   RACE<br>© View AII 3 Pr<br>2020: DEC R<br>2010: DEC S                                                   | Census<br>3,214 Tal<br>s<br>oducts<br>edistricting Data (P ) 2010: DE                                                                                                    | East Baton         Siana is         view This Result         Image: State State Sta                                                                                                    | Parish,                                                  |                     |
| Total P<br>Rouge<br>456,7<br>2020 Decennial<br>Decennial Censu<br>P1   RACE<br>• View All 3 Pr<br>2020: DEC R<br>2010: DEC S<br>2010: DEC S<br>POPOL Estin<br>PEPANNES<br>APRIL 1, 2010<br>https://www.c     | Copulation in<br>Parish, Louis<br>781<br>Census<br>3,214 Ta<br>3,214 Ta | East Baton         Stana is         View This Result         Image: 3,214 Maps, 93,361 Pages         Image: 3,214 Maps, 93,361 Pages         Image: 10       25         Image: 10       25         Image: 1                                                                                                    | Parish,<br>siana has 455.3<br>is the 48th<br>total area. |                     |
| Total P<br>Rouge<br>456,7<br>2020 Decennial<br>Decennial Censu<br>P1   RACE<br>© View All 3 Pr<br>2020: DEC R<br>2010: DEC S<br>POPULAR Estim<br>PAPAL 1,2010<br>https://www.c<br>2019: PEP Popul            | Copulation in<br>Parish, Louis<br>781<br>Census<br>3,214 Ta<br>3<br>oducts<br>edistricting Data (P • 2010: DE<br>ummary File 1 •<br>Nates<br>National Softwares of Fuel<br>For Subart Softwares of Fuel<br>Softwares of Fuel<br>Soft                                                                                                    | East Baton         Low This Result         View This Result         Image: State State St                                                                                                    | Parish,<br>siana has 455.3<br>is the 48th<br>total area. |                     |
| Total P<br>Rouge<br>456,7<br>2020 Decennial<br>Decennial Censu<br>P1   RACE<br>© View All 3 Pr<br>2020: DEC R<br>2010: DEC S<br>POPUL Estim<br>PEPANNES<br>APRIL 1, 2010<br>https://www.c<br>2019: PEP Popul | Consus<br>3,214 Ta<br>3,214 Ta                                                                                                    | East Baton         Low This Result         Image: State State                                                                                          | Parish,<br>siana has 455.3<br>is the 48th<br>total area. |                     |

### Minority Data continued...

- Under the category "Population" of one race," there is a section called "White alone."
  - Take that amount (in this case 196,069) and subtract it from the total (456,481).
  - This makes the minority population in East Baton Rouge Parish 260,412.
  - Divide the data provided to calculate the percentage (260,412/456,481 = .5705 or)57.1%).

| ilters<br>3214<br>esults | Decennial Census P1   RACE 2020: DEC Redistricting Data (PL 94-171) ∨ Universe: Total population                                                                                                    |           |                 |                  |
|--------------------------|----------------------------------------------------------------------------------------------------|-----------|-----------------|------------------|
|                          | Image: NotesImage: SurveysImage: SurveysImage: S | Excel CSV | ZIP Print       | FTP<br>More Data |
|                          | Label                                                                                                    | East B    | aton Rouge Pari | is               |
|                          | ✓ Total:                                                                                                    |           | 456             | ,781             |
|                          | ✓ Population of one race:                                                                                                    |           | 434             | ,158             |
|                          | White alone                                                                                                    |           | 196,            | 069              |
|                          | Black or African American alone                                                                                                    |           | 206             | ,681             |
|                          | American Indian and Alaska Native alone                                                                                                    |           | 1,              | 285              |
|                          | Asian alone                                                                                                    |           | 14,             | 499              |
|                          | Native Hawaiian and Other Pacific Islander alone                                                                                                    |           |                 | 121              |
|                          | Some Other Race alone                                                                                                    |           | 15,             | 503              |
|                          |                                                                                                    |           |                 |                  |

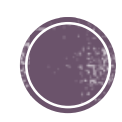

### Putting It All Together

 You can use the census mapping tool, google maps, local maps, etc. Anything that outlines the jurisdiction of the applicant. From there you will need to include the amounts and percentages in a text box or written on the map.

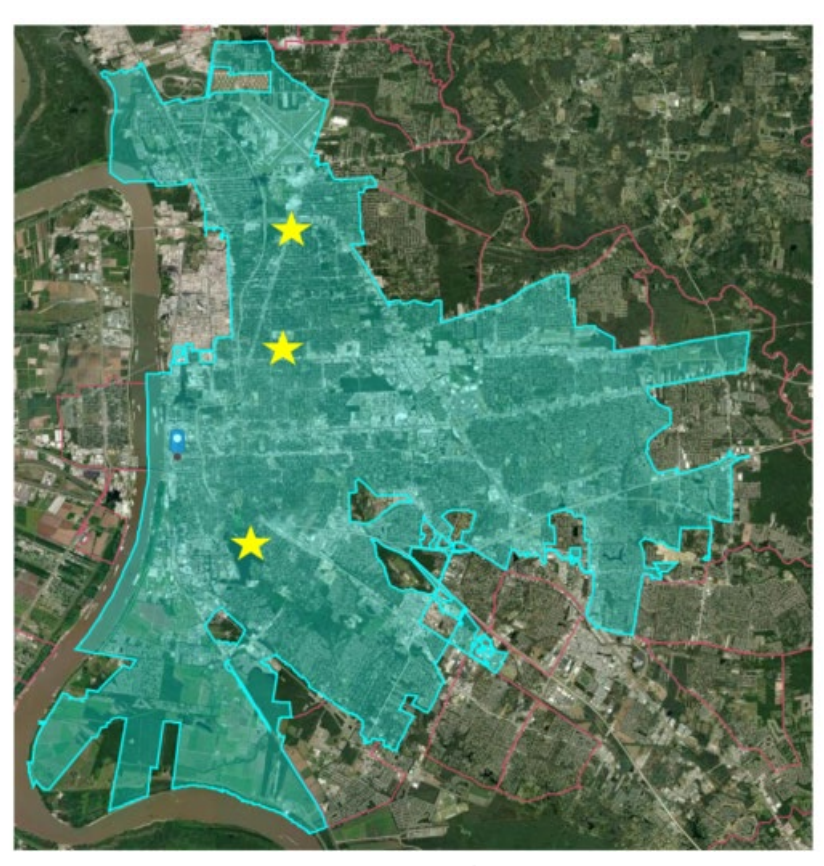

The Jurisdiction of Baton Rouge is highlighted in light blue Minority Population: 147,479 Minority Percentage: 64.83% Low/Mod Population: 124,020 Low/Mod Percentage: 56.24%

The concentrations of minority and low/mod populations are evenly distributed throughout the City The Target Areas are marked with Gold Stars

East Baton Rouge Parish Jurisdiction Outline in Red Minority Population: 260,412 Minority Percentage: 57.1% Low/Mod Population: 202,570 Low/Mod Percentage: 46.60%

The STRAIGHT PURPLE LINES indicate the concentrations of Low/Mod persons in the Parish The RED CIRCLES indicate the concentrations of minority persons in the Parish \*\*Full Disclaimer: This is not an accurate portrayal of East Baton Rouge Parish and should not be considered as such. The Target Areas are marked with Orange Arrows

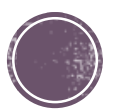

## Census/Survey Exercise

### The Basic Info

- This is a map of Block Group 3, Census Tract 123.02 in Rapides Parish, Louisiana.
- The LMI in this Block Group is 48% with a Margin of Error of +-5%.
- Out of the 3 options available for gathering data for an ABF, which option is immediately out?

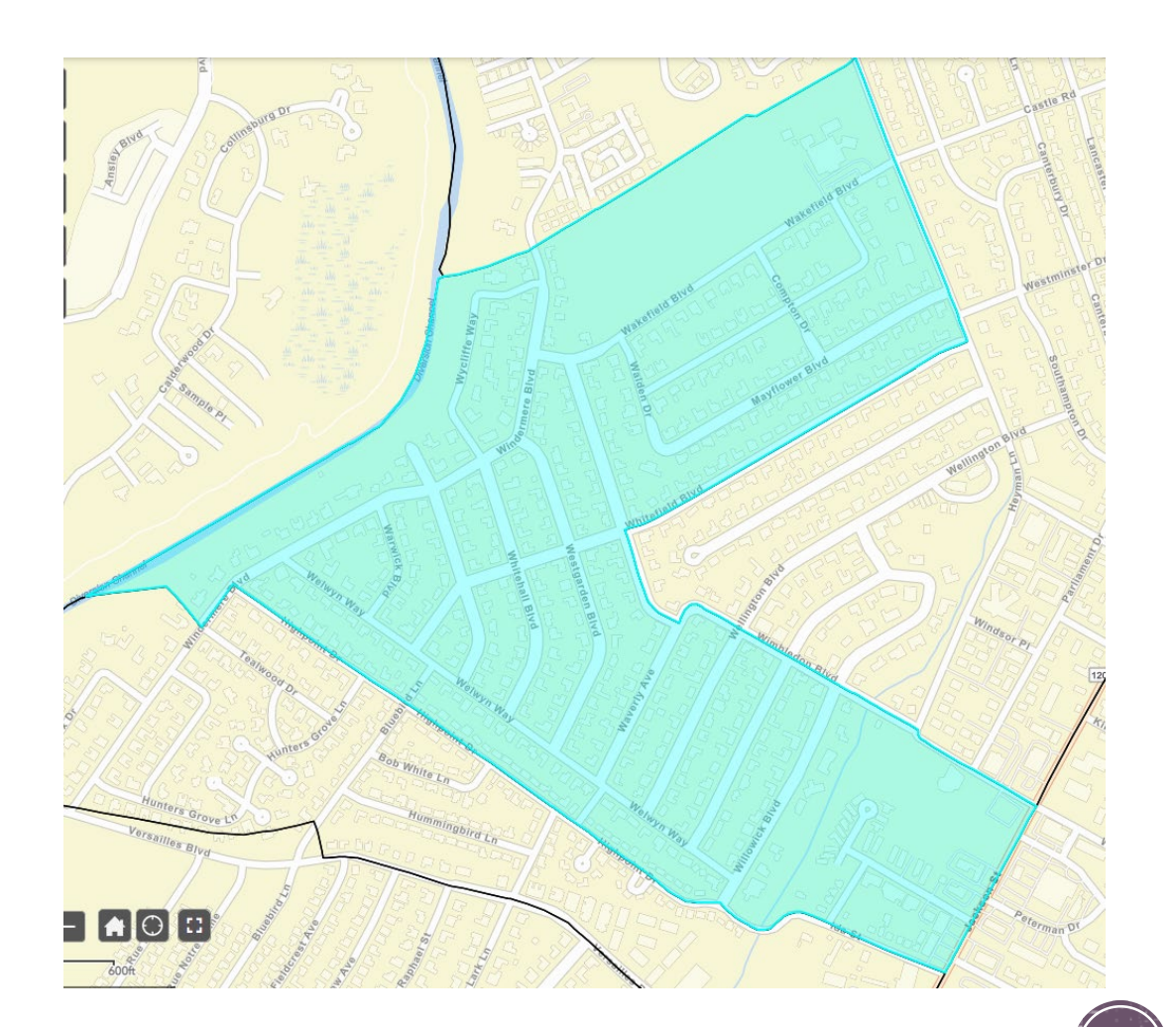

\*\*Besides the location of the block group, all of this data is fabricated\*\*

### The Basic Info

- ANSWER: Census Data since the LMI% is below 51%, we cannot use census data for this ABF. The Margin of Error being +-5% means we can still conduct a survey.
- Here is the map revised with the streets that need reconstruction in this block group.
  - About 30% of the residents of this block group live on Whitechapel Boulevard, Whitehall Boulevard, Westgarden Boulevard and Waverly Avenue.
  - There are 102 structures on these four streets.
- Which option seems most likely for this universe size?

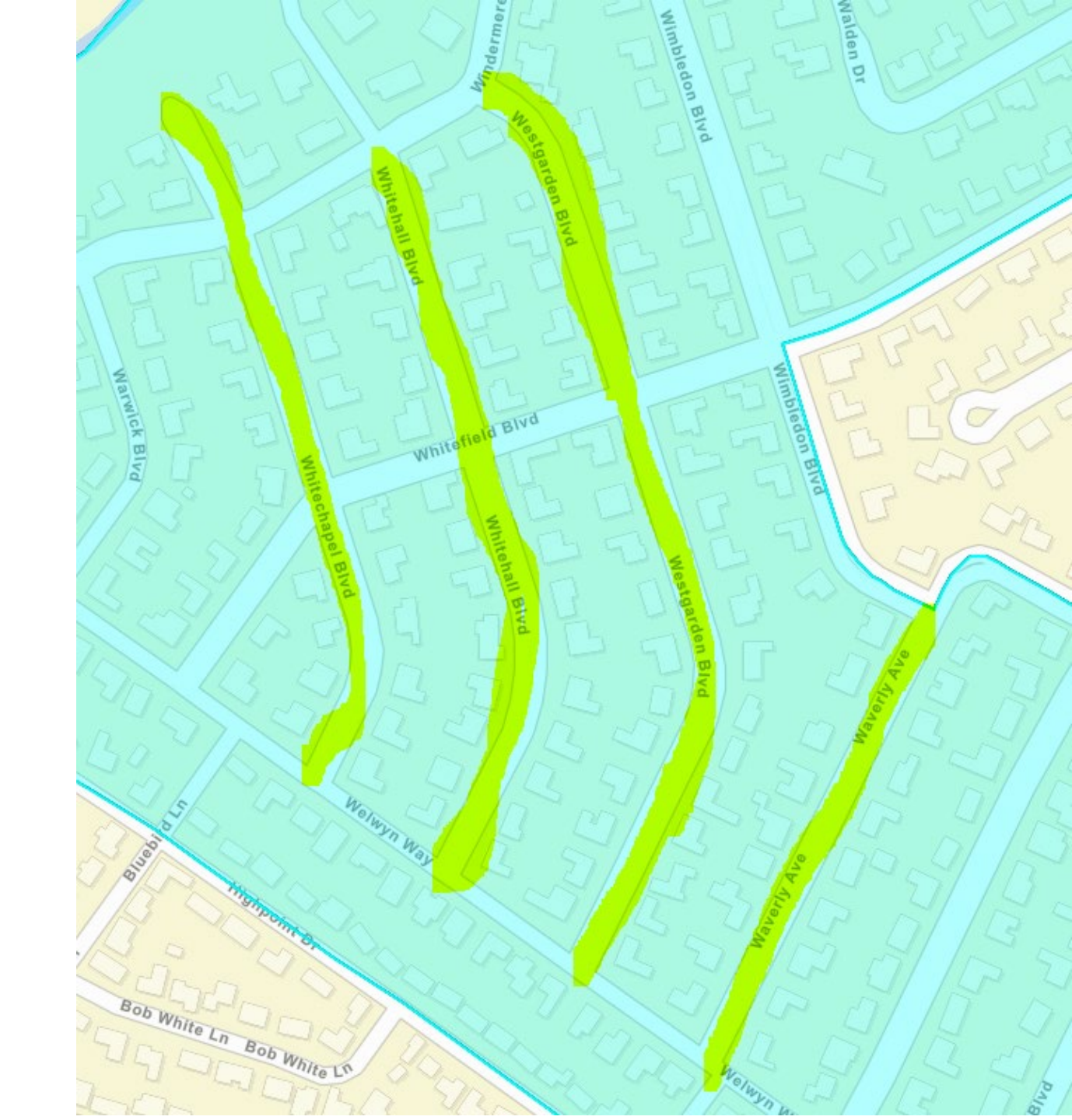

### Getting Started

- ANSWER: A Random Sample Household Survey. Since there are so many structures and it seems likely that the sample size will be met, a random survey may be easier in this case.
  - Note: If a 100% survey feels easier or if a 100% survey may reflect the necessary LMI%, one can still be conducted.
- Time to Map: Number these in an orderly, contiguous manner to create a survey map.
  - Remember that if this were actually part of an application, someone would go ride these streets for the Streets Table and to verify whether all of these structures were actually residences to the best of their ability.
  - To assist, I've marked the location of any churches, businesses, or addresses that are not included on these streets.

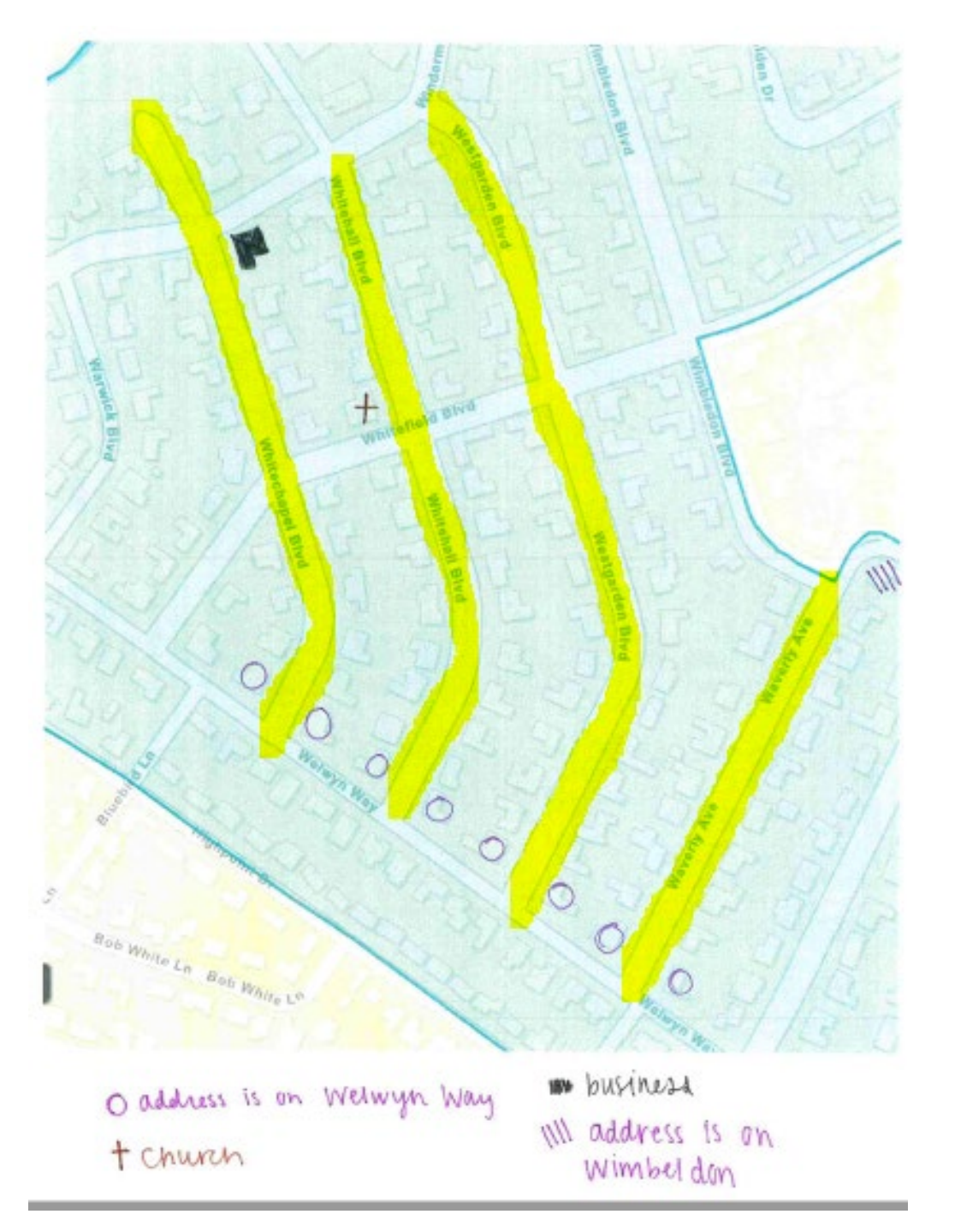

### Survey Mapping

![](_page_42_Figure_1.jpeg)

- This is what I came up with when I mapped it.
  - After removing the non-residential structures and exempts, 99 residential structures were left.
  - Next is creating the sample size calculation.
    - 79 is the sample size needed for this survey.
  - Now to create the Random Number Sequence.
    - Remember to do the entire population number as largest value, not just the number needed to survey.
    - Print the Sequence page and attach that to the application.

Leave the Population box blank, if the population is very large or unknown.

![](_page_42_Picture_10.jpeg)

Here is your sequence:

| 53 | 65 | 57 | 81 | 98 |
|----|----|----|----|----|
| 17 | 29 | 4  | 56 | 83 |
| 21 | 73 | 77 | 12 | 72 |
| 60 | 44 | 71 | 32 | 96 |
| 90 | 5  | 28 | 41 | 58 |
| 19 | 42 | 26 | 47 | 31 |
| 84 | 87 | 97 | 66 | 22 |
| 43 | 70 | 3  | 2  | 75 |
| 24 | 93 | 74 | 51 | 1  |
| 9  | 8  | 82 | 35 | 39 |
| 27 | 16 | 13 | 50 | 52 |
| 76 | 78 | 92 | 67 | 89 |
| 61 | 40 | 20 | 94 | 55 |
| 99 | 63 | 14 | 45 | 62 |
| 49 | 54 | 95 | 25 | 33 |
| 64 | 37 | 6  | 11 | 91 |
| 46 | 34 | 30 | 69 | 23 |
| 38 | 80 | 88 | 48 | 59 |
| 36 | 68 | 79 | 15 | 85 |
| 10 | 86 | 7  | 18 |    |

### Next Up: Survey Workbook

- After three attempts, the survey found that there was one vacant structure, one not-at-home resident, one refusal, and one business that was mistakenly believed to be a residence.
  - Notice how the surveyed houses add up to the sample size generated, and the amounts for Head of Household and Household Income Range add up to that amount.

| Community:                                                     | Community: Somplace                                                                                                    |                    |         |            |            |            | ALL APPLICATIONS MUST PROVIDE THE INFORMATION BELOW |        |      |              |     |                    |          |              |                          |                     |                       |            |            |              |                      |        |    |
|----------------------------------------------------------------|----------------------------------------------------------------------------------------------------|--------------------|---------|------------|------------|------------|-----------------------------------------------------|--------|------|--------------|-----|--------------------|----------|--------------|--------------------------|---------------------|-----------------------|------------|------------|--------------|----------------------|--------|----|
| Target Area Na<br>applicable):                                 | ame (if                                                                                                    | 1                  |         |            |            |            |                                                     |        |      |              | ENO |                    |          |              |                          | R                   | ACIAL                 | IDENTI     | TY         |              |                      |        | ₽È |
| Surveyor:                                                      | veyor:<br>LA                                                                                                    |                    | 1       |            |            | HOUSEHOLD  |                                                     |        | IN   | INCOME RANGE |     | Vative             |          | c            | acific                   |                     | ative &               |            | White      | ative &<br>n |                      | DENT   |    |
| Date:                                                          | 2/1/2023,                                                                                                    | 2/4/2023, 2/7/2023 | 1       |            |            | plode      |                                                     |        |      |              |     |                    | askan l  |              | merica                   | ther P <sub>6</sub> |                       | skan N     | te         | can &        | skan N<br>merica     | acial  |    |
| Total Population Size<br>(households occupied & 99<br>vacant): |                                                                                                    |                    | ouse    | ouse       | aded House |            |                                                     |        |      |              | MO  | ow<br>Indian / Ala | Asian    | (/ African A | Hawaiian / O<br>Islander | White               | ndian / Alai<br>White | Asian & Wh | ican Ameri | ndian / Ala  | her Multi-R          | spanic |    |
| Comments:                                                      | Street<br>Address:                                                                                                    | Street Name:       | Map Key | Occupied H | Surveyed H | Female-Hea | Owner                                               | Renter | High | Moderate     | Low | Extremely L        | American |              | Black                    | Native H            |                       | American I |            | Black / Afr  | American Ir<br>Black | ð      | Ĩ  |
|                                                                | s                                                                                                    | urvey Totals       |         | 81         | 79         | 12         | 60                                                  | 19     | 12   | 24           | 16  | 27                 | 2        | 20           | 75                       | 6                   | 62                    | 12         | 4          | 9            | 0                    | 0      | 0  |
| т                                                              | Total Persons<br>Total Hispanic Ethnicity<br>Total Female-Headed Households<br>Total Low/Moderate Income<br>Total Above Income |                    |         |            |            |            |                                                     |        |      |              |     |                    |          |              |                          |                     |                       |            |            |              |                      |        |    |

Here is your sequence:

| 53 | 65 | 57 | 81 | 98 |
|----|----|----|----|----|
| 17 | 29 | 4  | 56 | 83 |
| 21 | 73 | 77 | 12 | 72 |
| 60 | 44 | 71 | 32 | 96 |
| 90 | 5  | 28 | 41 | 58 |
| 19 | 42 | 26 | 47 | 31 |
| 84 | 87 | 97 | 66 | 22 |
| 43 | 70 | 3  | 2  | 75 |
| 24 | 93 | 74 | 51 | 1  |
| 9  | 8  | 82 | 35 | 39 |
| 27 | 16 | 13 | 50 | 52 |
| 76 | 78 | 92 | 67 | 89 |
| 61 | 40 | 20 | 94 | 55 |
| 99 | 63 | 14 | 45 | 62 |
| 49 | 54 | 95 | 25 | 33 |
| 64 | 37 | 6  | 11 | 91 |
| 46 | 34 | 30 | 69 | 23 |
| 38 | 80 | 88 | 48 | 59 |
| 36 | 68 | 79 | 15 | 85 |
| 10 | 86 | 7  | 18 | •  |

![](_page_43_Picture_6.jpeg)

### Fill Out Survey Workbook

|                                                                                                    |                                                                   |             |                       |            |            |                      |       |        |                           | _        |     |             | -                  |       | ~                                       |                                 |          |                             | <u> </u>      |                    |                                         | ~                 | <u> </u> |
|----------------------------------------------------------------------------------------------------|-------------------------------------------------------------------|-------------|-----------------------|------------|------------|----------------------|-------|--------|---------------------------|----------|-----|-------------|--------------------|-------|-----------------------------------------|---------------------------------|----------|-----------------------------|---------------|--------------------|-----------------------------------------|-------------------|----------|
| Community:                                                                                               | ity: Somplace ALL APPLICATIONS MUST PROVIDE THE INFORMATION BELOW |             |                       |            |            |                      |       |        |                           |          |     |             |                    |       |                                         |                                 |          |                             |               |                    |                                         |                   |          |
| Target Area Name (if applicable):                                                                        |                                                                   |             |                       |            |            | _                    |       |        |                           |          |     |             |                    |       |                                         |                                 |          |                             |               |                    |                                         |                   |          |
| Surveyor:                                                                                                | LA                                                                |             |                       | louse      |            | HEAD OF<br>HOUSEHOLD |       |        | HOUSEHOLD<br>INCOME RANGE |          |     | Native      |                    | E     | acific                                  |                                 | lative & |                             | White         | lative &           |                                         | ETHN              |          |
| Date:                                                                                                    | a: 2/1/2023, 2/4/2023, 2/7/2023                                   |             |                       |            | louse      | hold                 |       |        |                           |          |     | .ow         | Indian / Alaskan I | Asian | <pre><!-- African America</pre--></pre> | ławaiian / Other P:<br>Islander | White    | indian / Alaskan N<br>White | Asian & White | rican American & ) | ndian / Alaskan N<br>:/ African America | ther Multi-Racial | ispanic  |
| Total Population Size<br>(households occupied &<br>vacant):                                              |                                                                   | 99          |                       |            |            | aded House           |       |        |                           |          |     |             |                    |       |                                         |                                 |          |                             |               |                    |                                         |                   |          |
| Comments:                                                                                                | Street<br>Address: Street Name:                                   |             | Map Key               | Occupied H | Surveyed H | Female-He            | Owner | Renter | High                      | Moderate | Low | Extremely L | American           |       | Black                                   | Native H                        |          | American                    |               | Black / Af         | American I<br>Black                     | 0                 | T        |
|                                                                                                    | 16                                                                | Westgarden  | 53                    | 1          | 1          | 1                    | 1     |        |                           | 1        |     |             |                    |       | 2                                       |                                 |          |                             |               |                    |                                         |                   |          |
|                                                                                                    | 11                                                                | Whitechapel | 17                    | 1          | 1          |                      | 1     |        |                           | 1        |     |             |                    |       | 1                                       |                                 |          |                             |               |                    |                                         |                   |          |
|                                                                                                    | 102                                                               | Whitechapel | 21                    | 1          | 1          |                      | 1     |        |                           | 1        |     |             |                    |       | 3                                       |                                 |          |                             |               |                    |                                         |                   |          |
|                                                                                                    | 254                                                               | Westgarden  | 60                    | 1          | 1          |                      | 1     |        |                           | 1        |     |             |                    |       | 1                                       |                                 |          |                             |               |                    |                                         |                   |          |
|                                                                                                    | 645                                                               | Waverly     | 90                    | 1          | 1          |                      | 1     |        |                           | 1        |     |             |                    |       |                                         |                                 | 4        |                             |               |                    |                                         |                   |          |
|                                                                                                    | 154                                                               | Whitechapel | 19                    | 1          | 1          |                      | 1     |        |                           | 1        |     |             |                    |       |                                         |                                 | 2        |                             |               |                    |                                         |                   |          |
| VACANT                                                                                                   | 12635                                                             | Waverly     | 84                    |            |            |                      |       |        |                           |          |     |             |                    |       |                                         |                                 |          |                             |               |                    |                                         |                   |          |
|                                                                                                    | 14453                                                             | Whitehall   | 43                    | 1          | 1          | 1                    | 1     |        |                           |          | 1   |             |                    |       |                                         |                                 | 4        |                             |               |                    |                                         |                   |          |
|                                                                                                    | 16543                                                             | Whitehall   | 24                    | 1          | 1          |                      | 1     |        |                           |          | 1   |             |                    |       |                                         |                                 | 2        |                             |               |                    |                                         |                   |          |
| HOME                                                                                                    | 46423                                                             | Whitechapel | 9                     | 1          |            |                      |       |        |                           |          |     |             |                    |       |                                         |                                 |          |                             |               |                    |                                         |                   |          |
| REFUSED                                                                                                  | 43125                                                             | Whitehall   | 27                    | 1          |            |                      |       |        |                           |          |     |             |                    |       |                                         |                                 |          |                             |               |                    |                                         |                   |          |
|                                                                                                    | 42155                                                             | Westgarden  | 76                    | 1          | 1          |                      | 1     |        |                           |          | 1   |             |                    |       |                                         |                                 |          | 4                           |               |                    |                                         |                   |          |
| BUSINESS                                                                                                 | 7546935                                                           | Westgarden  | 61                    |            |            |                      |       |        |                           |          |     |             |                    |       |                                         |                                 |          |                             |               |                    |                                         |                   |          |
|                                                                                                    | 421642                                                            | Waverly     | 99                    | 1          | 1          |                      |       | 1      |                           |          |     | 1           |                    |       | 2                                       |                                 |          |                             |               |                    |                                         |                   |          |
|                                                                                                    | 452163                                                            | Westgarden  | 49                    | 1          | 1          |                      | 1     |        |                           |          |     | 1           | 2                  |       |                                         |                                 |          |                             |               |                    |                                         |                   |          |
|                                                                                                    | 4521652                                                           | Westgarden  | 64                    | 1          | 1          | 1                    | 1     |        |                           |          |     | 1           |                    | 4     |                                         |                                 |          |                             |               |                    |                                         |                   | ]        |
| Survey Totals                                                                                            |                                                                   |             |                       | 81         | 79         | 12                   | 60    | 19     | 12                        | 24       | 16  | 27          | 2                  | 20    | 75                                      | 6                               | 62       | 12                          | 4             | 9                  | 0                                       | 0                 | 0        |
| Total Persons<br>Total Hispanic Ethnicity<br>Total Female-Headed Households<br>Total Low/Moderate Income |                                                                   |             | 190<br>0<br>12<br>160 |            |            |                      |       |        |                           |          |     |             |                    |       |                                         |                                 |          |                             |               |                    |                                         |                   |          |

![](_page_44_Picture_2.jpeg)

### Contact info

Layla Argrave

Email: Layla.Argrave@la.gov

Phone: 225-219-7301

- Follow us on Facebook
  - <u>https://www.facebook.com/LaOCD</u>

Catch us on YouTube – Search OCD-LGA

<u>https://www.doa.la.gov/doa/ocd-lga/</u>

![](_page_45_Picture_8.jpeg)